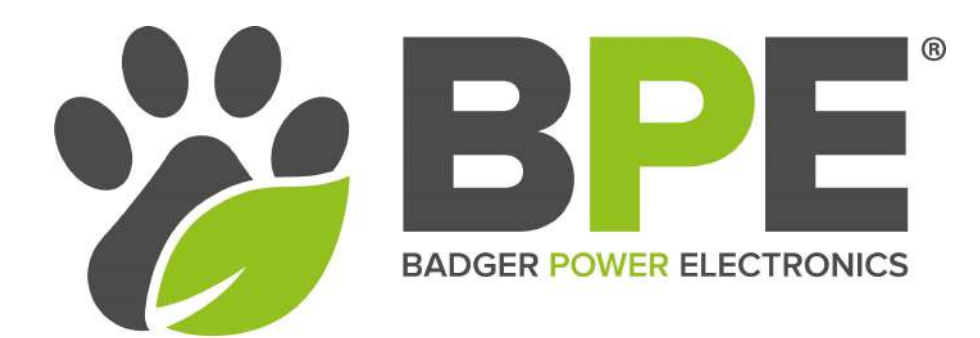

HYBRID INVERTER SOLAR/STORAGE/WIND/ BACK-UP GENERATOR USER MANUAL BPE-HI-3.6K & BPE-HI-5K

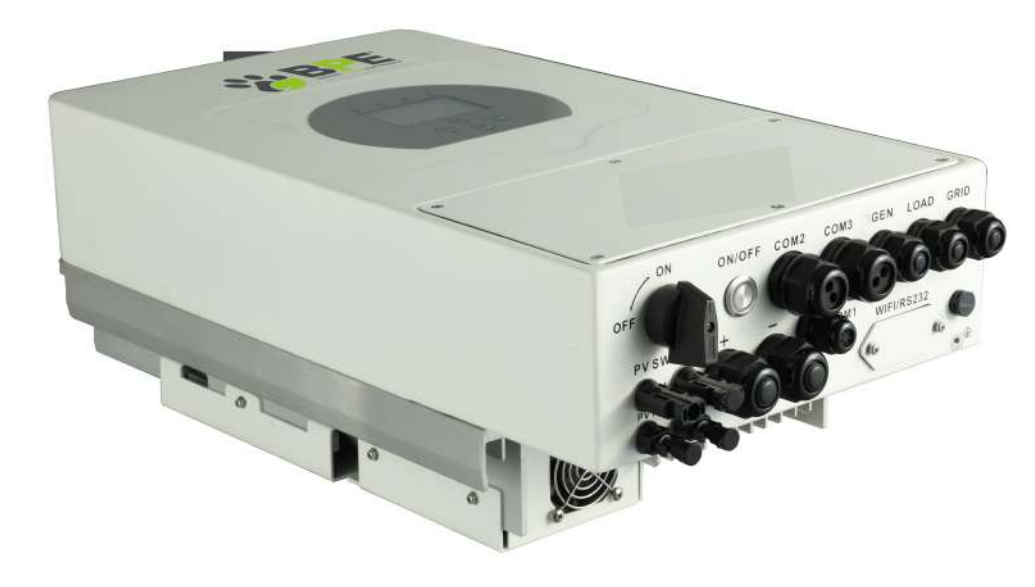

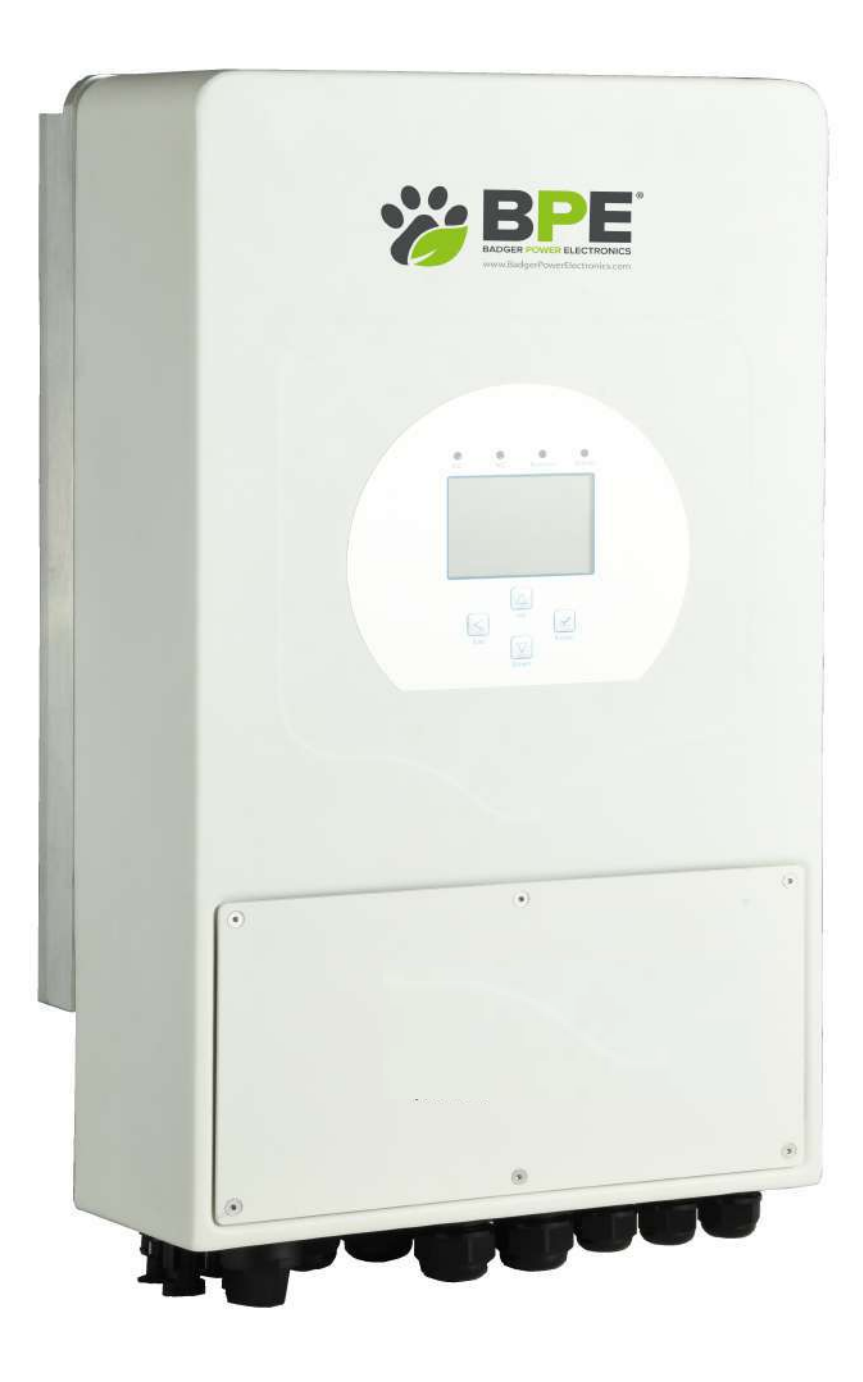

# Contents

| 1. Safety Introduction                        | ·· 01    |
|-----------------------------------------------|----------|
| 2. Product instructions                       | ·· 01-04 |
| 2.1 Product Overview                          |          |
| 2.2 Product Features                          |          |
| 2.3 Basic System Architecture                 |          |
| 3. Installation                               | ·· 04-16 |
| 3.1 Parts list                                |          |
| 3.2 Mounting instructions                     |          |
| 3.3 Battery connection                        |          |
| 3.4 AC Input/Output Connection                |          |
| 3.5 PV Connection                             |          |
| 3.6 CT Connection                             |          |
| 3.7 Earth Connection(mandatory)               |          |
| 3.8 WIFI Connection                           |          |
| 3.9 Wiring System for Inverter                |          |
| 3.10 Single phase parallel connection diagram |          |
| 3.11Three phase Parallel Inverter             |          |
| 4. OPERATION                                  | ·· 17    |
| 4.1 Power ON/OFF                              |          |
| 4.2 Operation and Display Panel               |          |
| 5. LCD Display Icons                          | ·· 18-27 |
| 5.1 Main Screen                               |          |
| 5.2 Solar Power Curve                         |          |
| 5.3 Curve Page-Solar & Load & Grid            |          |
| 5.4 System Setup Menu                         |          |
| 5.5 Basic Setup Menu                          |          |
| 5.6 Battery Setup Menu                        |          |
| 5.7 System Work Mode Setup Menu               |          |

| 5.8 Grid Setup Menu                |       |
|------------------------------------|-------|
| 5.9 Wind Turbine Connection        |       |
| 5.10 Generator Port Use Setup Menu |       |
| 5.11 Advanced Function Setup Menu  |       |
| 5.12 Smart Load                    |       |
| Mode                               | 27-29 |
| Fault information and processing   | 29-32 |
| Limitation of Liability            | 30-31 |
| Datasheet                          | 33-34 |
|                                    |       |

WIFI/GPRS dongle installation and Solarman remote monitoring setup

# **Programming Quick Start Guide BPE Hybrid Inverter**

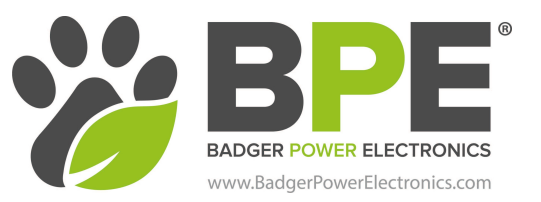

#### System Work Mode

#### Home Screen > System Work Mode

Export to Grid First - All excess power will be exported to the grid.

System Work Mode Work Mode Î Work Export to Grid first O UPS Load Priority Solar Export Solar Expo

#### **Battery Settings**

|      | ,          | 0                |       |      |
|------|------------|------------------|-------|------|
| Bat  | tery Setti | ng               |       |      |
| Batt | Mode       |                  |       |      |
| 0    | Lithium    | Batt Capacity    | 100Ah | Batt |
| Ο    | Use Batt V | Max A Charge     | 50A   | Mode |
| Ο    | Use Batt % | Max A Discharge  | 50A   |      |
| 0    | No Batt    | Activate Battery |       |      |
|      |            |                  |       |      |

#### Battery Settings - Time Of Use

#### Home Screen > Battery Settings

Installing the hybrid inverter with a BPE 4.8kWh battery with integrated BMS Select "Lithium" Set the battery parameters as in the image Select "Activate Battery" Press the tick at the bottom of the screen to save your selection.

When using Time Of Use function below you will first need to change the default battery low % (page 3 in the battery settings LCD screen) to what you would like the minimum SOC that the battery will discharge too, anything below 20% can affect the life expectancy of the battery. Press the tick at the bottom of the screen to save your selection.

| Battery Setting |     |  |              |
|-----------------|-----|--|--------------|
| Lithium Mode    | 00  |  |              |
| Shutdown        | 10% |  | Batt<br>Set3 |
| Low Batt        | 20% |  |              |
| Restart         | 80% |  | *            |
|                 |     |  |              |

| System Work Mode              |       |                          |               |           |       |
|-------------------------------|-------|--------------------------|---------------|-----------|-------|
| Grid<br>Charge <sup>Ger</sup> | n .   | <mark>∕</mark> Ti<br>Tim | me Of Us<br>e | e<br>Batt | Work  |
|                               | 01:00 |                          | 5:00          | 20%       | Mode2 |
|                               | 05:00 | ~                        | 9:00          | 20%       |       |
|                               | 09:00 | ~                        | 13:00         | 20%       |       |
|                               | 13:00 | ~                        | 17:00         | 20%       |       |
|                               | 17:00 | ~                        | 21:00         | 20%       |       |
|                               | 21:00 | ~                        | 01:00         | 100%      |       |

#### Home Screen > System Work Mode > Arrow Down > Time Of Use Settings

This screen will allow you to set the parameters for discharging the battery to the load and also charging the battery from the grid or a generator.

Once you have completed the above step and activated the Lithium battery you will need to programme the time of use settings, selecting Time Of Use

will allow the battery to be discharged to the load until a user set SOC % is reached during the pre-set 6 time periods. You can also select whether you want to charge the battery from the Grid or a Generator. For example, on the image to the left we have programmed the time of use to discharge the battery to the load between 01.00am - 21.00pm until the battery SOC reaches 20% and then for the grid to fully charge the battery between 21.00pm and 01.00am. h

#### 

| 8-V n\kuyo-                                                                                           | Home Screen > Gen Port Use                              |
|----------------------------------------------------------------------------------------------------|---------------------------------------------------------|
| GEN PORT USE                                                                                          | u '8-V'h\ku' '` ''#' '' '' '' '' '' '' '' '' '' '' '' ' |
| Mode<br>Generator Input<br>Rated Power                                                                | 8 @ `                                                   |
| 7000W         Set1           SmartLoad Output         On Grid always on           Power         Power | o 'O \ ''u'''''''''''''''''''''''''''''''               |
| 1000W OFF 95%                                                                                         |                                                         |
| Micro Inv Input ON 100%                                                                               | U @ @ `u ` ` "#' ` U @ ` ` ` ` )#' ` ` )#'              |

UPS Load Priority - The hybrid inverter will only power the loads connected to the load port and will not produce more power than the connected loads require. This mode by default will export ZERO to the grid unless "Solar Export" is ticked.

Consumption Priority - The hybrid inverter will push power to the whole home load (this mode requires the included CT clamp) see page 13 of the user manual. This mode by default will export ZERO to the grid unless "Solar Export" is ticked. h

# 1. Safety Introductions

- This chapter contains important safety and operating instructions. Read and keep this manual for future reference.
- Before using the inverter, please read the instructions and warning signs of the battery and corresponding sections in the instruction manual.
- Do not disassemble the inverter. If you require maintenance or repair, please take it to a professional service center.
- · Incorrect reassembly may result in electric shock or fire.
- To reduce the risk of electric shock, disconnect all wires before attempting any maintenance or cleaning. Turning off the unit will not reduce this risk.
- · Caution: Only qualified personnel can install this device with a battery.
- Never charge a frozen battery.
- For optimum operation of this inverter, please follow the required specification to select appropriate cable size, failure to do so will damage the inverter.
- Be very cautious when working with metal tools on or around batteries, dropping a tool may cause a spark or short circuit in the battery or other electrical parts, and even cause an explosion.
- Please follow the installation procedure when you want to disconnect AC or DC terminals. Please refer to "Installation" section of this manual for details.
- Grounding instructions this inverter should be connected to a permanent grounded wiring system. Be sure to comply with local requirements and regulations whilst installing this inverter.
- Never cause AC output and DC input to be short circuited. Do not connect to the mains when DC input short circuits.

# 2. Product Introduction

This is a multi-functional inverter, combining functions of a PV/WIND inverter, battery charger and generator back-up to offer uninterruptible power support for both on-grid and off-grid applications. The comprehensive LCD touchscreen display offers users configurable and easily accessible features such as battery charging, AC/solar charging, and acceptable input voltage based on different applications.

#### 2.1 Product Overview

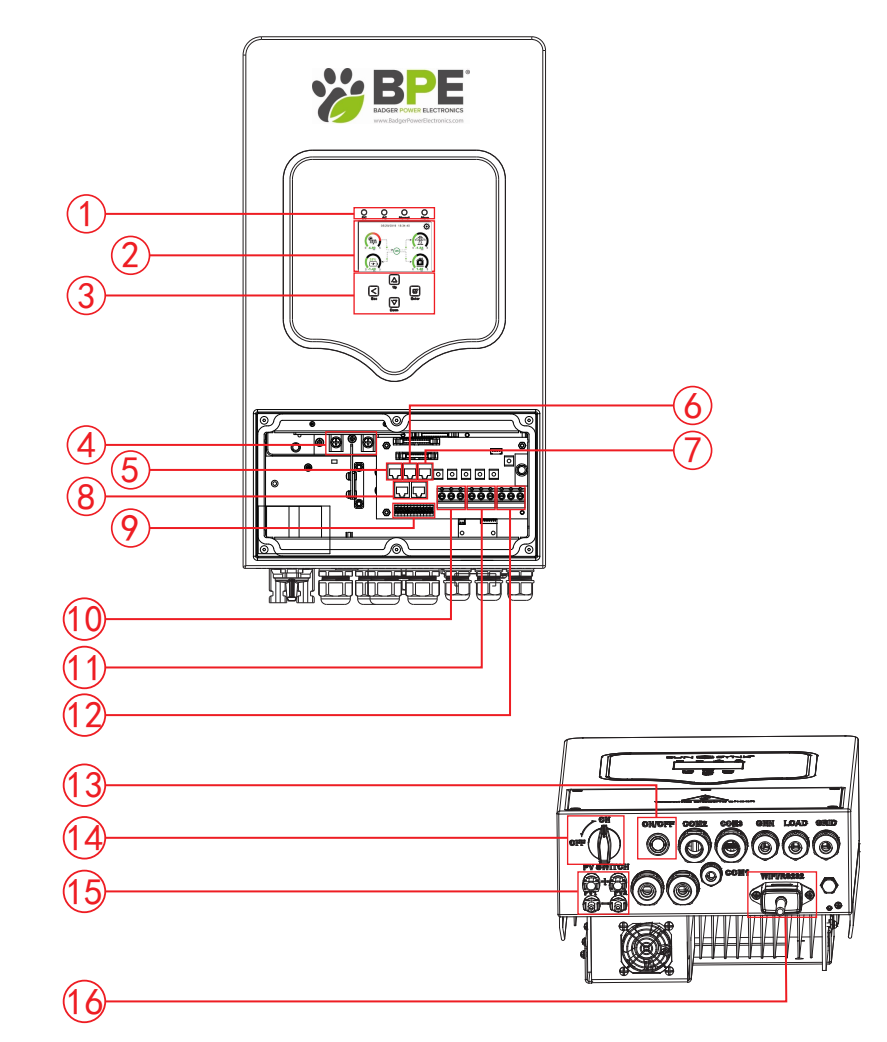

| 1: Inverter LED Indicators  | 7: DRMs Port        | 13: Power on/off button    |
|-----------------------------|---------------------|----------------------------|
| 2: Touchscreen LCD display  | 8: Parallel port    | 14: DC Switch              |
| 3: Function Buttons         | 9: Function Port    | 15: PV input with two MPPT |
| 4: Battery input connectors | 10: Generator input | 16: WiFi Interface         |
| 5: RS485 Port               | 11: Load            |                            |
| 6: CAN Port                 | 12: Grid            |                            |

#### 2.2 Product Features

- · -230V Single phase Pure sine wave inverter.
- - Self-consumption and feed-in to the grid.
- · Auto restart while AC is recovering.
- - Programmable supply priority for battery or grid.
- · Programmable multiple operation modes: On-grid, off-grid and UPS.
- · Configurable battery charging current/voltage based on applications via LCD display.
- · Configurable AC/Solar/Generator Charger priority via LCD display.
- - Compatible with mains voltage or generator power.
- · Overload/over temperature/short circuit protection.
- · Smart battery charger design for optimised battery performance.
- - With limit function, prevent excess power overflow to the grid.
- · Supports WIFI/GPRS monitoring and built-in 2 strings of MPP trackers.
- · -Smart programmable three stage MPPT charging for optimised battery performance.
- · -Time of use function.
- · -Smart Load Function.
- · -Parallel function On-Grid & Off-Grid.

#### 2.3 Basic System Architecture

The following illustration shows basic application of this inverter.

It also includes the following devices to show a Complete running system.

- Generator or Utility
- Wind Controller and Wind Turbine (sold separately)
- PV modules

Consult with your system integrator for other possible system architectures depending on your requirements.

This inverter can power all kinds of appliances in the home or office environment, including motor type appliances such as a refrigerator and air conditioner.

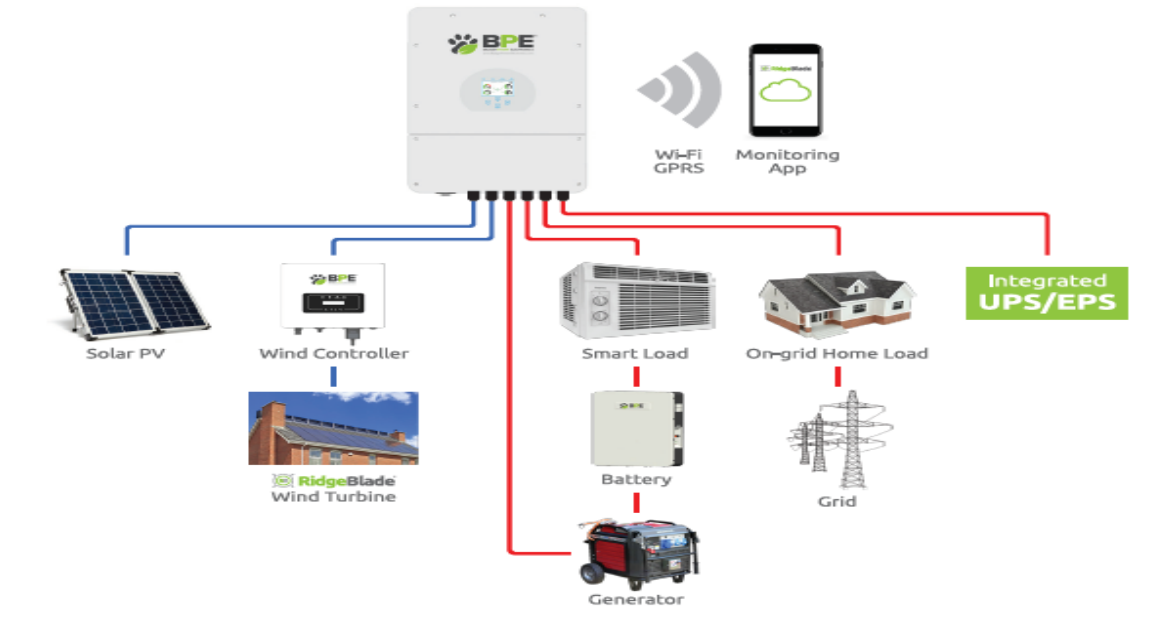

#### 3. Installation

#### 3.1 Parts List

Please check the equipment before installation. Please make sure nothing is damaged in the package. You should have received the items below.

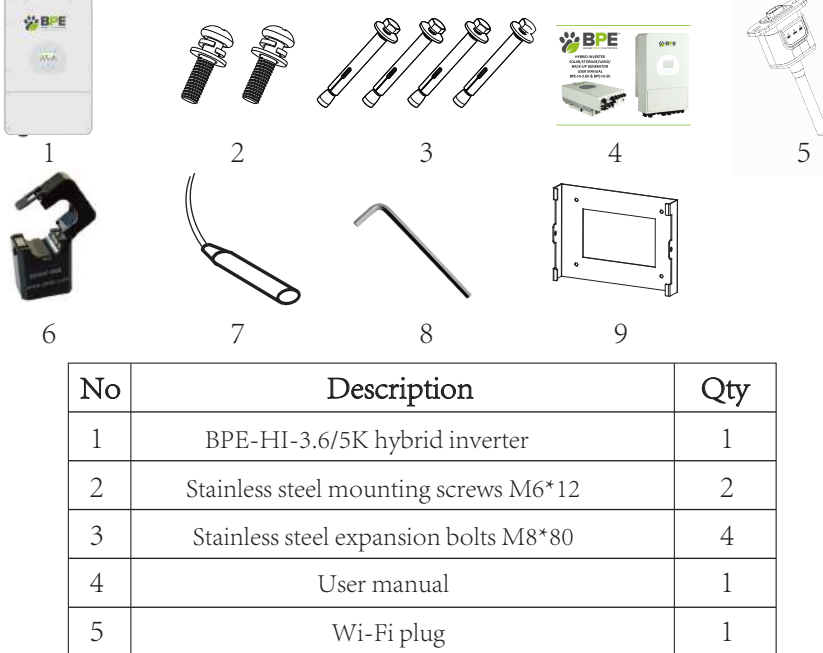

| 6 | Current transformer CT (Optional) | 1 |
|---|-----------------------------------|---|
| 7 | Battery sensor                    | 1 |
| 8 | L-type Hexagon wrench             | 1 |
| 9 | Wall mounting bracket             | 1 |

Chart 3-1 Parts List

#### 3.2 Mounting instructions

#### Installation Precaution

This Hybrid inverter is designed for outdoor use (IP65). Please make sure the installation site meets the below criteria:

- Not in direct sunlight.
- · Not in areas where highly flammable materials are stored.
- $\cdot\;$  Not in potential explosive areas.
- Not in the cool air directly.
- · Not near a television antenna or antenna cable.
- Not higher than an altitude of 2000 meters above sea level.
- Not in an environment of precipitation or humidity (>95%)

Please AVOID direct sunlight, rain exposure, snow laying up during installation and operation. Before connecting all wires, please remove the front cover by removing the screws as shown below:

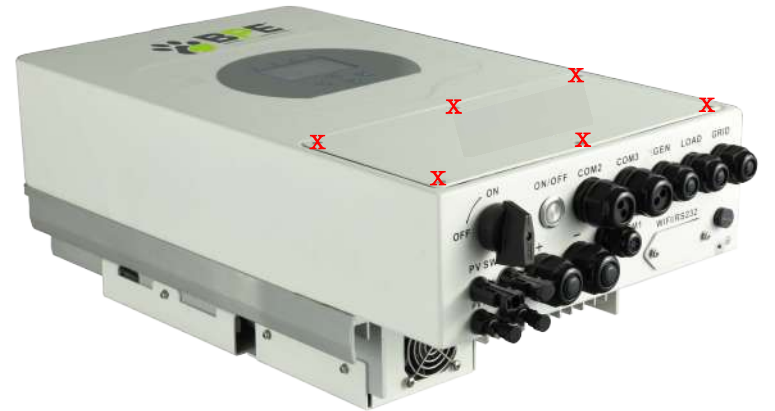

### Considering the following points before selecting where to install:

- Please select a vertical wall with load-bearing capacity for installation, suitable for installation on concrete or other non-flammable surfaces, installation is shown below.
- · Install this inverter at eye level in order to allow the LCD display to be read at all times.

- The ambient temperature should be between -25~60  $^\circ$ C to ensure optimal operation.
- Be sure to keep other objects and surfaces at a distance as shown in the diagram to guarantee sufficient heat dissipation and to have enough space for accessing cables.

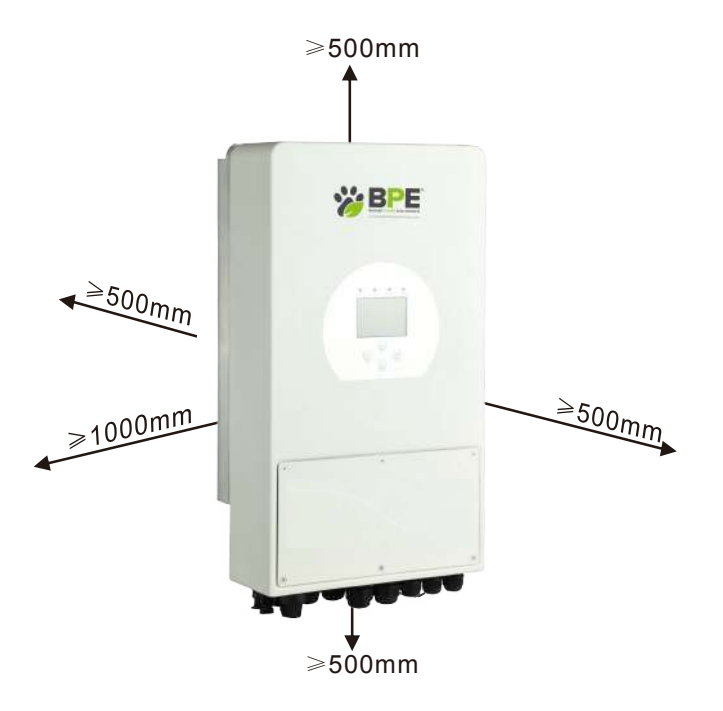

For proper air circulation to dissipate heat, allow a clearance of approx. 50cm to the side, approx. 50cm above and below the unit and 100cm to the front.

### Mounting the inverter

The inverter should be installed vertically, as shown, installation procedure shown below: 1. Position the bolts on the appropriate wall according to the bolt positions on the mounting shelves and mark the holes. The installation site must be suitable for expansion bolt installation.

2. Ensure that the position of the installation holes on the wall (A, B, C, D) are the same position of the install plate, and the mounting level is correct.

3. Hang the inverter to the top of the mounting rack and then use the M4 screw in the accessory pack to lock E and F to ensure that the inverter does not move.

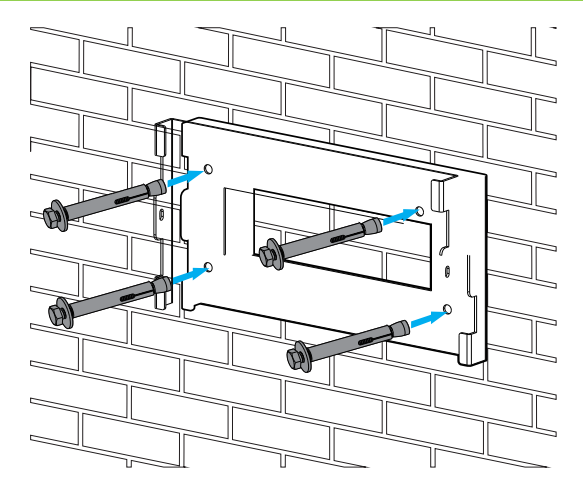

Inverter hanging plate installation

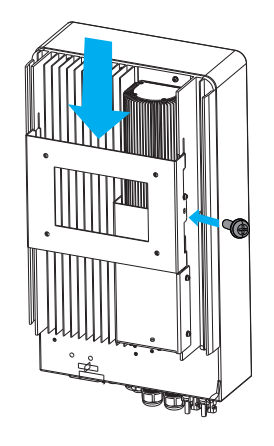

#### 3.3 Battery connection

For safe operation and compliance, a separate DC over-current protector or disconnect device is required between the battery and the inverter. In some applications, switching devices may not be required but over-current protectors are still required. Refer to the typical amperage in the table below for the required fuse or circuit breaker size.

| Model   | Wire Size | Cable(mm <sup>2</sup> ) | Torque value (max) |
|---------|-----------|-------------------------|--------------------|
| 3.6/5KW | 8AWG      | 8.4                     | 5.2Nm              |

Chart 3-2 Cable size

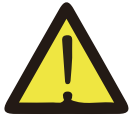

All wiring must be performed by a professional.

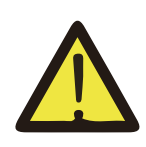

Connecting the battery with a suitable cable is important for safe and efficient operation of the system. To reduce the risk of injury, refer to Chart 3-2 for the recommended cable specification.

Please follow the below steps to implement battery connection:

1. Please choose a suitable battery cable with the correct connector which can fit into the battery terminals.

- Use a suitable screwdriver to unscrew the bolts and fit the battery connectors, then fasten the bolt with the screwdriver, making sure the bolts are tightened with a torque of 5.2 N.M in clockwise direction.
- 3. Make sure the polarity at both the battery and inverter is correctly connected.

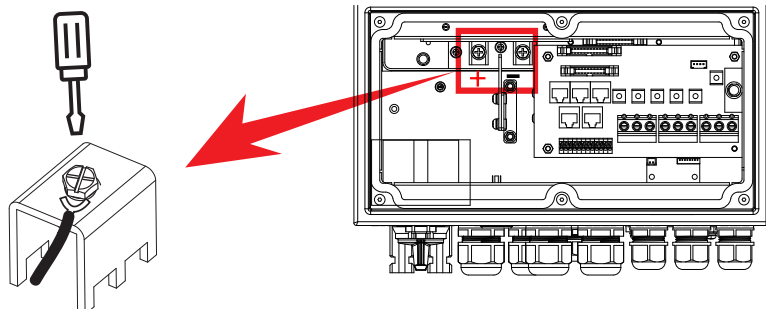

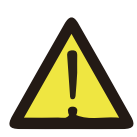

Installation must be performed with care.

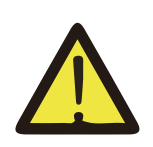

Before making the final DC connection or closing the DC breaker/ disconnect, make sure the positive (+) is connected to positive (+) and negative (-) is connected to negative (-). Reverse polarity connection on the battery will damage the inverter.

### 3.3.2 Battery temperature connection

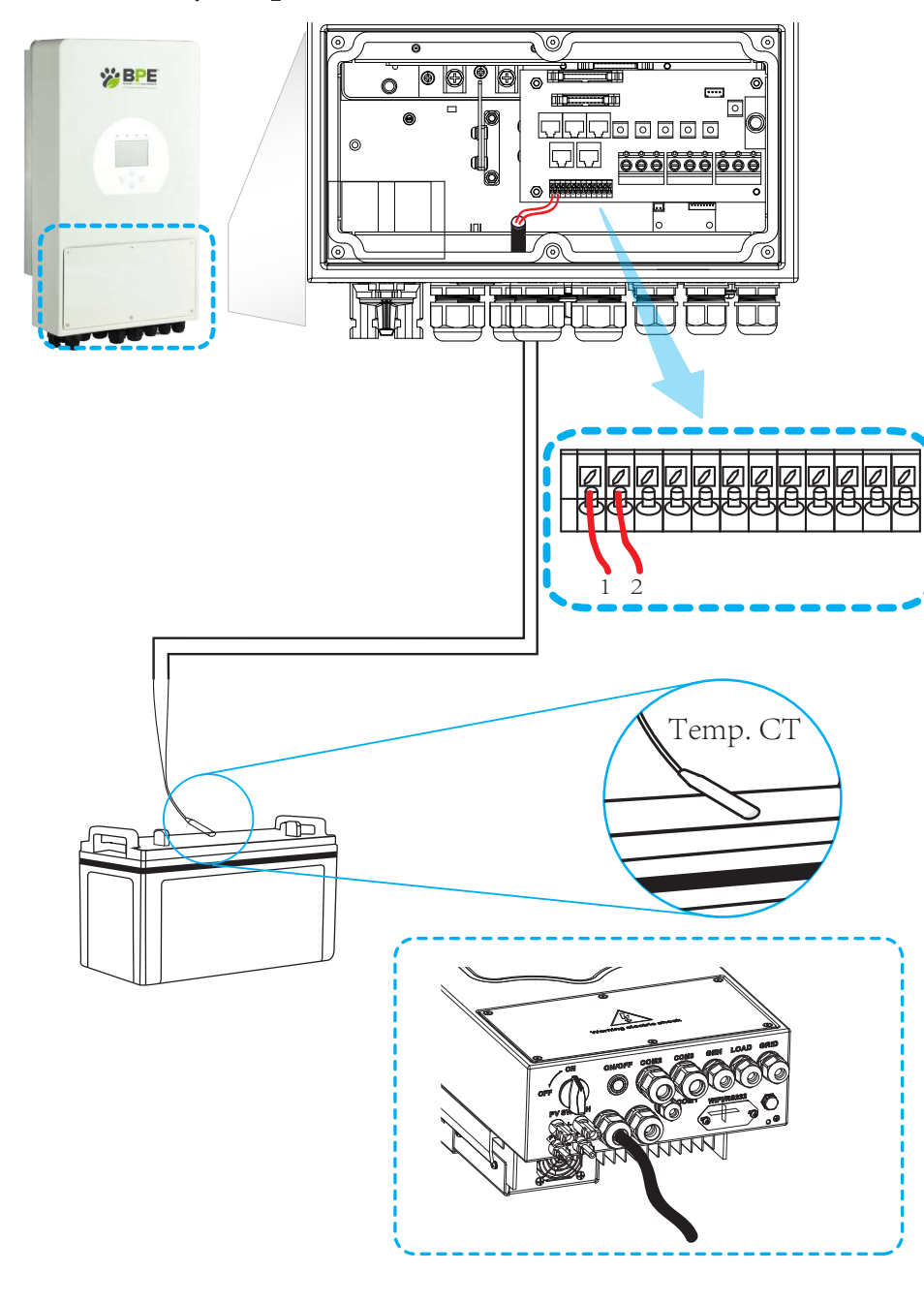

### 3.4 AC Input/Output Connection

• Before connecting to AC input power source, please install a separate AC breaker between the inverter and AC input power source. This will ensure the inverter can be securely disconnected during maintenance and fully protected from over current of AC input. The recommended AC breaker is 25A for 3.6kW and 32A for 5kW.

 $^{\cdot}\,$  There are three terminal blocks with "Grid" "Load" and "GEN" markings. Please do not misconnect the input and output connectors.

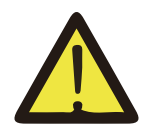

All wiring must be performed by a qualified person. It is very important for system safety and efficient operation to use the appropriate cable for AC input connection. To reduce risk of injury, please use the recommended cable as below.

| Model | Gauge | Cable(mm <sup>2</sup> ) | Torque value |
|-------|-------|-------------------------|--------------|
| 3.6KW | 12AWG | 4                       | 1.2Nm        |
| 5KW   | 10AWG | 6                       | 1.2Nm        |

### Chart 3-3 Recommended Size for AC wires

Please follow below steps to implement AC input/output connection:

- 1. Before making the AC input/output connection, be sure to open the DC protector or disconnecter first.
- 2. Remove 10mm of the insulation sleeve, unscrew the bolts, insert the AC input cables according to polarities indicated on the terminal block and tighten the terminal screws. Making sure the connection is complete.

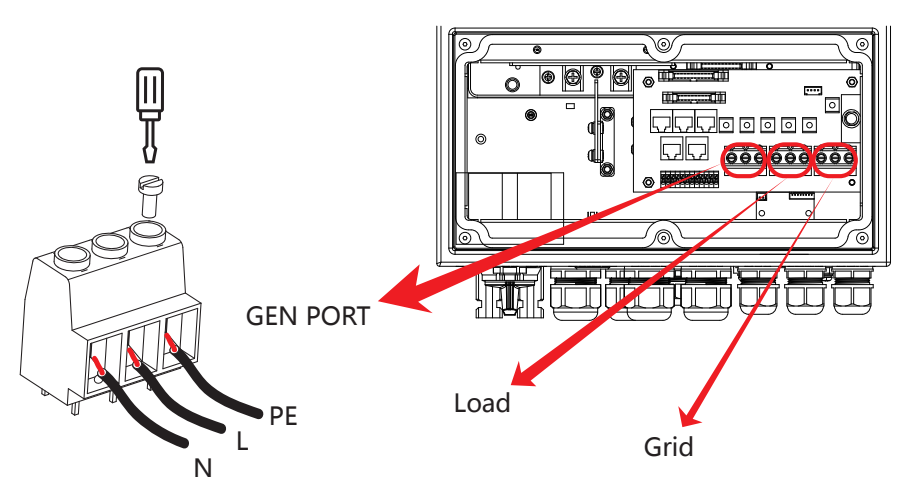

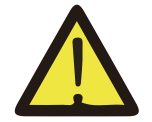

Be sure that the AC power source is disconnected before attempting to wire it to the unit.

- 3. Then, insert AC output wires according to polarities indicated on the terminal block and tighten the terminals. Be sure to connect the corresponding N wires and PE wires to related terminals.
- 4. Make sure the wires are securely connected.

#### 3.5 PV Connection

Before connecting to PV modules, please install a separate DC circuit breaker between the inverter and PV modules. It is very important for system safety and efficient operation to use the appropriate cable for PV module connection. To reduce risk of injury, please use the recommended cable size as below.

| Model   | Wire Size | Cable(mm <sup>2</sup> ) |
|---------|-----------|-------------------------|
| 3.6/5KW | 1X12AWG   | 4                       |

### Chart 3-2 Cable size

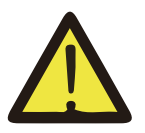

To avoid malfunction, do not connect any PV modules with possible current leakage to the inverter. For example, grounded PV modules will cause current leakage to the inverter. When using PV modules, please be sure there is NO grounding.

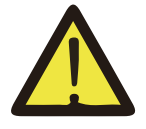

It is requested to use a PV junction box with surge protection. Otherwise, it will damage the inverter when lightning occurs on PV modules.

#### 3.5.1 PV Module Selection:

When selecting PV modules, please be sure to consider the below parameters:

1) Open circuit Voltage (Voc) of PV modules doesn't exceed max. PV array open circuit voltage of inverter.

2) Open circuit Voltage (Voc) of PV modules should be higher than min. start voltage.

| Inverter Model                 | 3.6KW           | 5KW |
|--------------------------------|-----------------|-----|
| PV Input Voltage (V)           | 370V(100V~500V) |     |
| PV Array MPPT Voltage Range    | 125Vdc-425Vdc   |     |
| No. of MPP Trackers 2          |                 | 2   |
| No. of Strings per MPP Tracker | 1+1             |     |

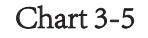

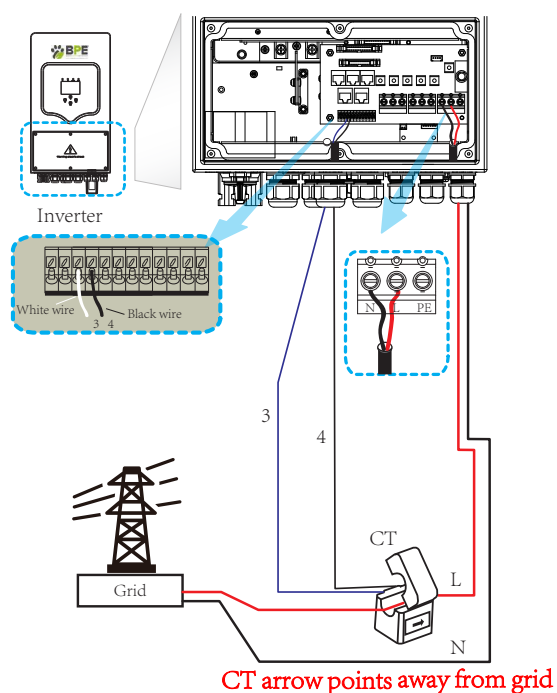

### 3.7 Earth Connection(mandatory)

Ground cable shall be connected to ground plate on grid side to prevent electric shock if the original protective conductor fails.

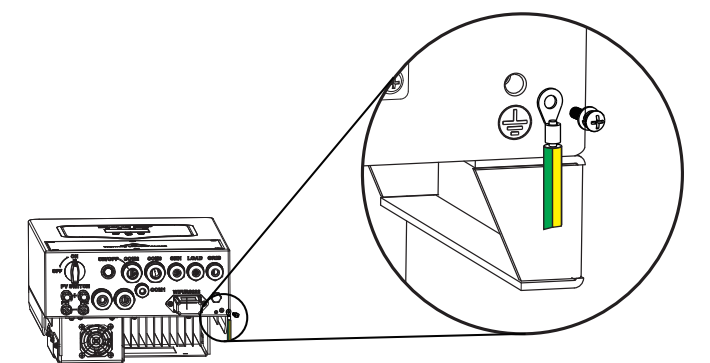

### 3.8 WIFI Connection

For the configuration of the Wi-Fi Plug, please refer to illustrations of the Wi-Fi Plug at the end of this user manual.

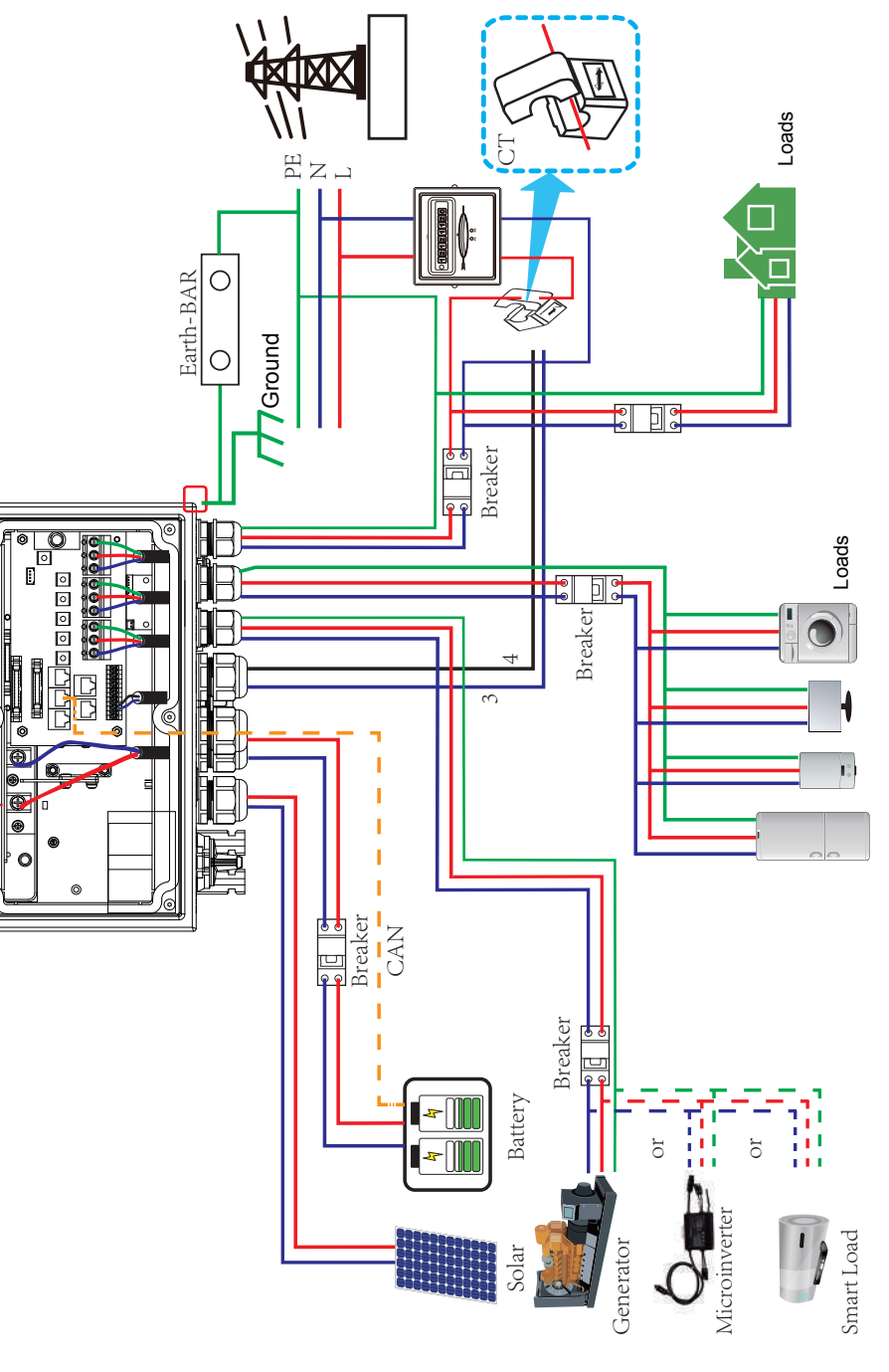

# 3.10 Single phase parallel connection diagram

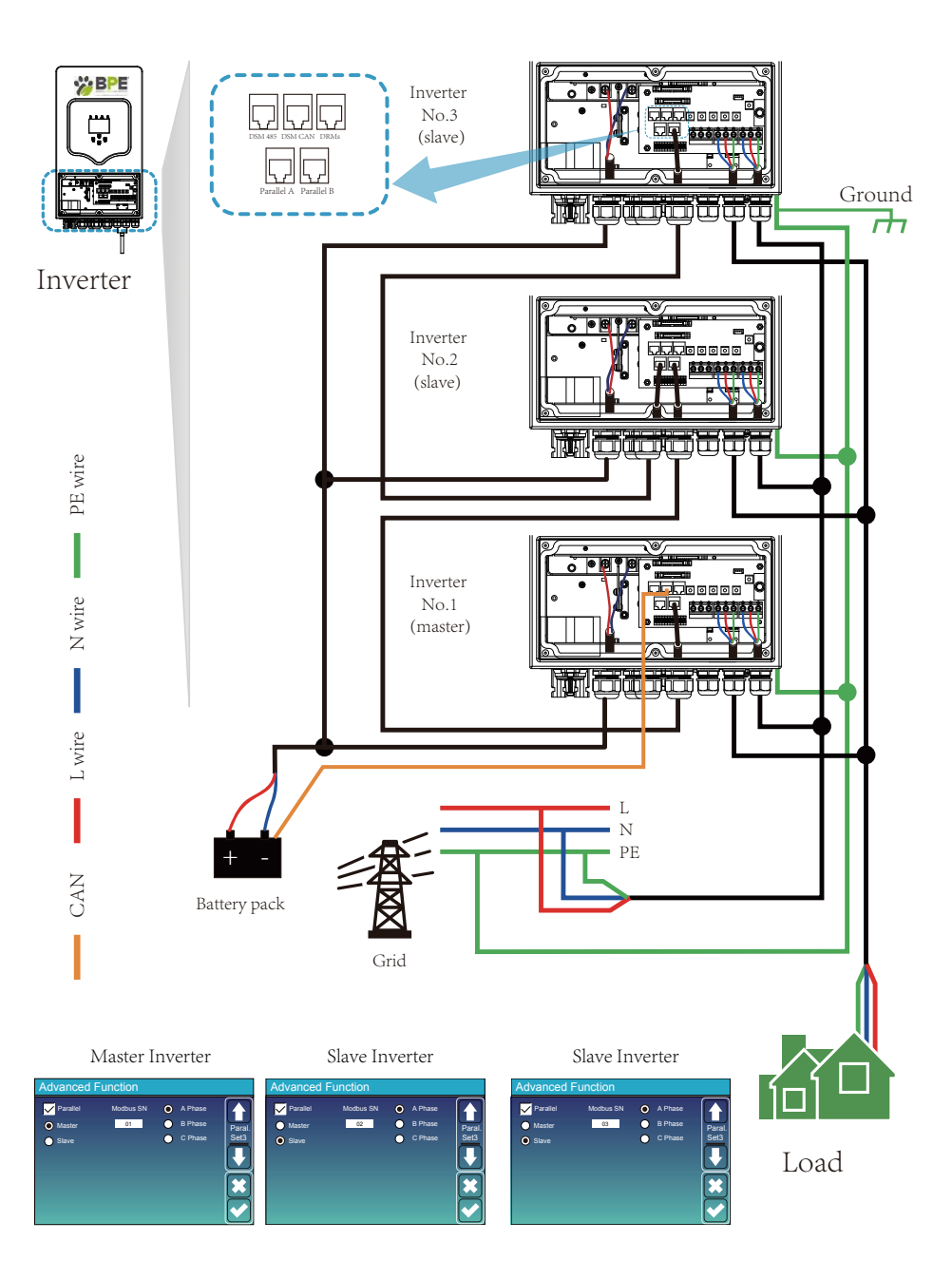

3.11Three phase Parallel Inverter

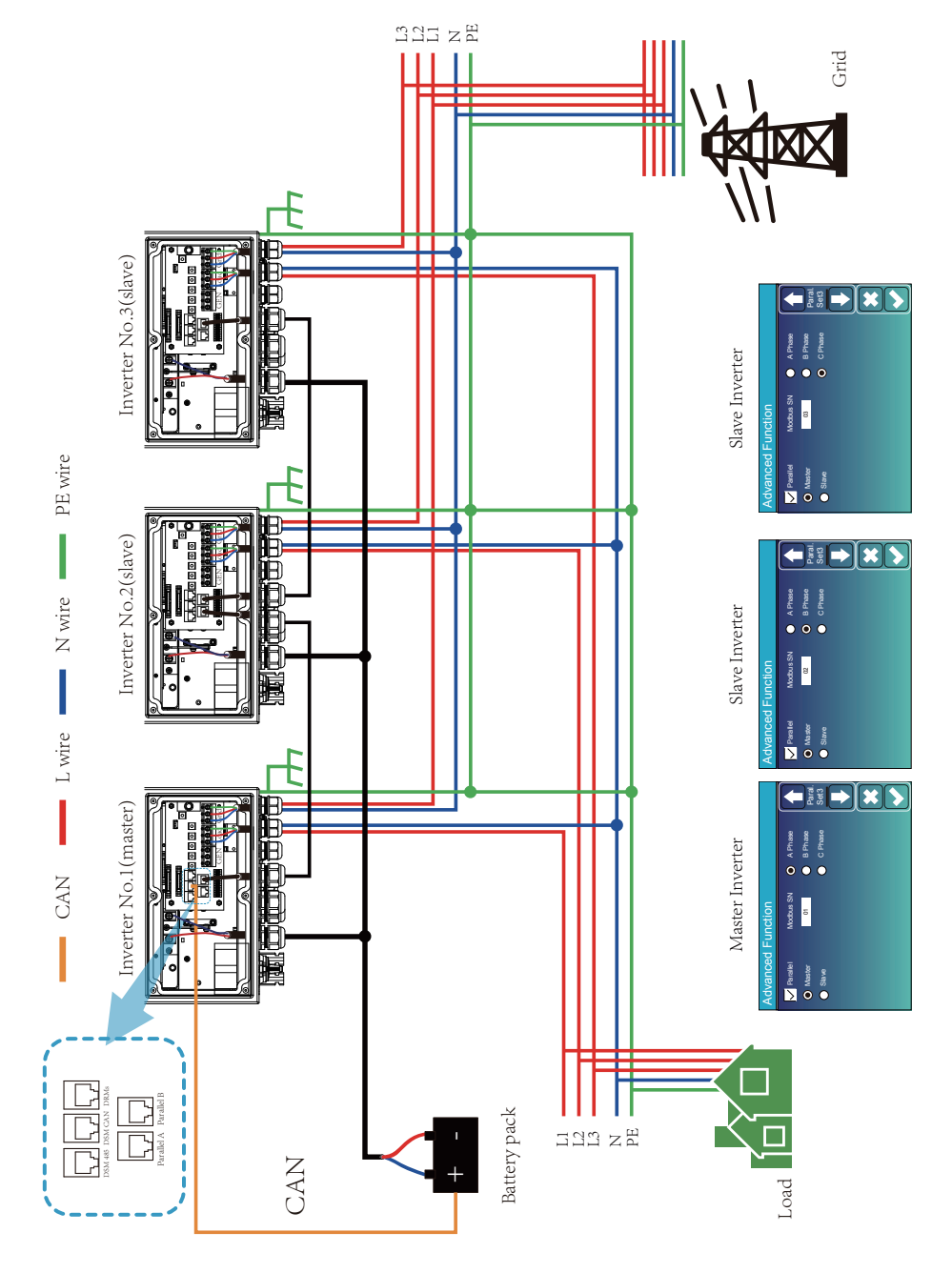

# 4. OPERATION

#### 4.1 Power ON/OFF

Once the unit has been correctly installed and the batteries are connected, simply press the On/Off button (located on the underside of the inverter) to turn the unit on. When a system without a battery is connected, and connected with either PV or grid, and the ON/OFF button is switched off, the LCD will still light up (Display will show OFF), in this setup, press the ON/OFF button and select no battery and the system can still be operated.

#### 4.2 Operation and Display Panel

The operation and display panel, shown in the below chart, is on the front panel of the inverter. It includes four LED indicators, four function keys and a touchscreen LCD display, indicating the operating status and input/output power information.

| LE     | D Indicator           | Messages                  |
|--------|-----------------------|---------------------------|
| DC     | Green led solid light | PV Connection normal      |
| AC     | Green led solid light | Grid Connection normal    |
| Normal | Green led solid light | Inverter operating normal |
| Alarm  | Red led solid light   | Malfunction or warning    |

Chart 4-1 LED indicators

| Function Key | Description                 |
|--------------|-----------------------------|
| Esc          | To exit settings mode       |
| Up           | To go to previous selection |
| Down         | To go to next selection     |
| Enter        | To confirm the selection    |

Chart 4-2 Function Buttons

# 5. LCD Display Icons

#### 5.1 Main Screen

The LCD is touchscreen, the below screen shows the overall information of the inverter.

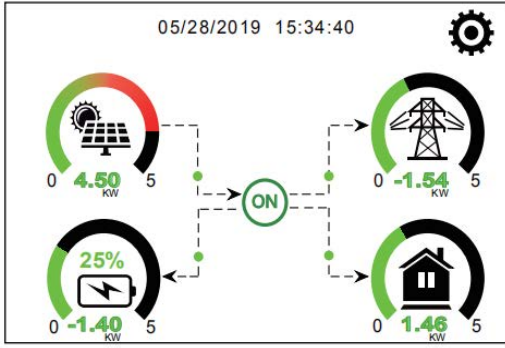

1. The icon in the center of the home screen indicates that the system is in Normal operation. If it displays "comm./F01~F64", this means the inverter has communication errors or other errors, the error message will be displayed under this icon (F01-F64 errors, detailed error info can be viewed in the System Alarms menu).

2.At the top of the screen is the time & date.

3.System Setup Icon, by pressing this button you will enter into the system setup screen which includes Basic Setup, Battery Setup, Grid Setup, System Work Mode, Generator port use, Advanced functions and Li-Batt info.

4. The main screen will also show info including Solar, Grid, Load and Battery. It also displays the energy flow direction by arrow. When the power is approximate to high level, the colour on the panels will change from green to red so the system info shows vividly on the main screen.

- · PV power and Load power always keep positive.
- Grid power negative means export to grid, positive means import from grid.
- Battery power negative means charge, positive means discharge.

# 5.1.1 LCD operation flow chart

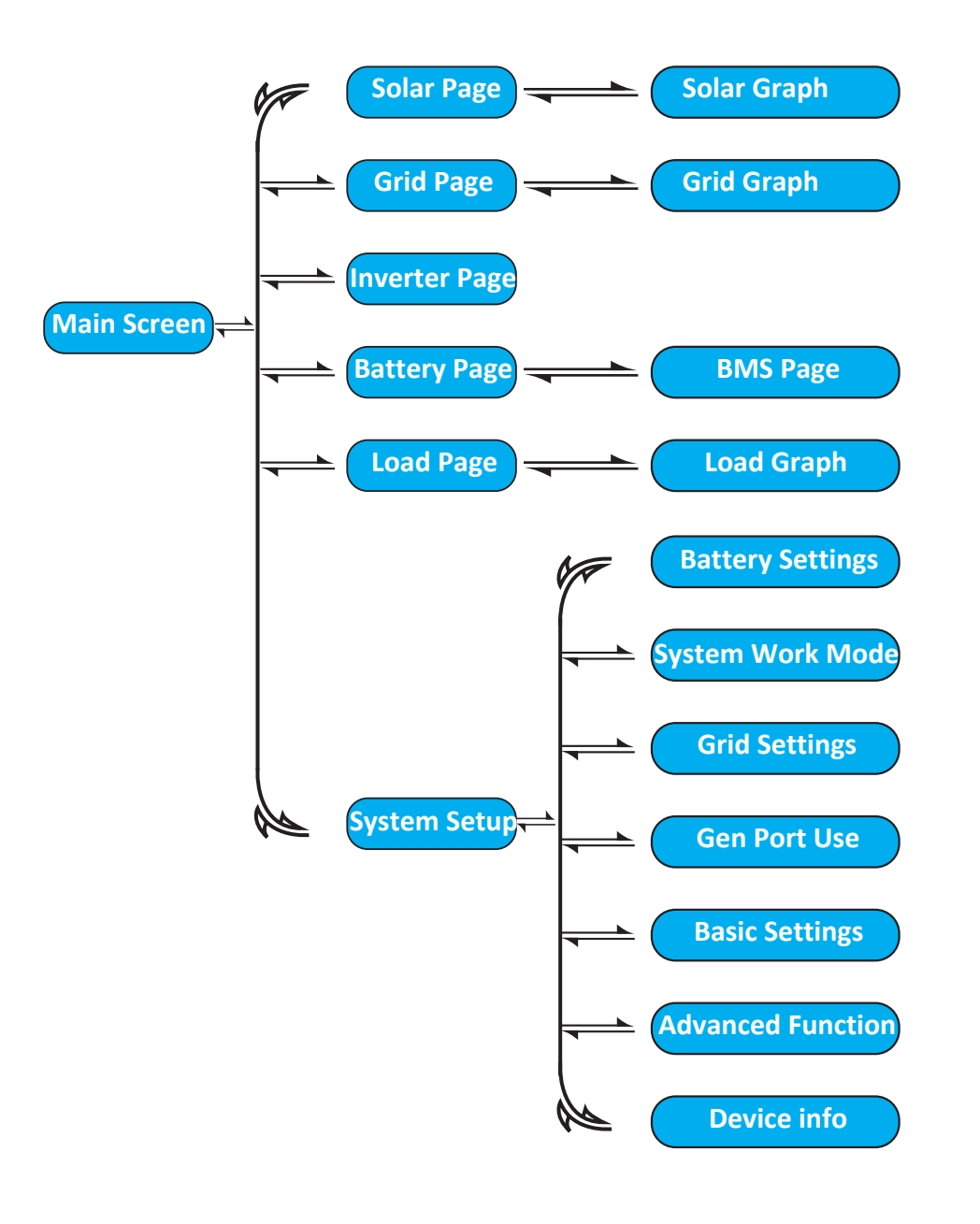

# 5.2 Solar Power Curve

| Solar                                                                                                    |                         | Solar Panel details page                                                                                                    |
|----------------------------------------------------------------------------------------------------|-------------------------|----------------------------------------------------------------------------------------------------|
| Power:         1560W         Today           PV1-V:         286V         PV2-V:         45V           PV1-J:         5.5A         PV2-J:         0.0A           P1:         1559W         P2:         1W | y=8.0 KWH<br>=12.00 KWH | <ol> <li>Solar Panel Generation.</li> <li>Voltage, Current, Power for each MPPT.</li> <li>Solar Panel generation for Day and Total.</li> </ol> |
|                                                                                                    | Energy                  | Pressing the "Energy " button will take<br>you to the power curve page.                                                                        |

| Inverter                                                                                                    | Inverter details page                                                                                                    |
|----------------------------------------------------------------------------------------------------|----------------------------------------------------------------------------------------------------|
| Power:         44W         DC-T:52.6C           L1:         240V         L2:         0V           I1:0.6A         I2:0.0A           Power1:         0W           Power2:         0W | <ol> <li>Inverter Generation.</li> <li>Voltage, Current, Power for each Phase.</li> <li>DC-T: Displays DC-DC temperature,<br/>AC-T: Displays Heat-sink temperature.</li> </ol> |

| Load                                                                                                    | Back-up Load details page                                                                                                    |
|----------------------------------------------------------------------------------------------------|----------------------------------------------------------------------------------------------------|
| Power:         42W         Today=0.0 KWH         Image: Today=0.0 KWH         Image: To | <ol> <li>Back-up Power.</li> <li>Voltage, Power for each Phase.</li> <li>Back-up consumption for Day and Total. Pressing the<br/>"Energy" button will enter into the power curve page.<br/>Pressing the "Forced " button for 6 seconds will force<br/>open the smart-load (When GEN PORT is utilised as<br/>Smart-load output).</li> </ol> |

| Grid                                                                                                    |                                                                                         | Grid details page                                                                                                    |
|----------------------------------------------------------------------------------------------------|-----------------------------------------------------------------------------------------|----------------------------------------------------------------------------------------------------|
| Stand-by         (           Power: 0W         0.0Hz           L1: 0V         L2: 0V           CT1: 0W         CT2: 0W           LD1: 0W         LD2: 0W | Import<br>Today=2.2KWH<br>Total =11.60 KWH<br>Export<br>Today=0.0KWH<br>Total =8.60 KWH | <ol> <li>Status, Power, Frequency.</li> <li>L1 &amp; L2: Voltage for each Phase<br/>CT1 &amp; CT2: External Current Sensor Power<br/>LD1 &amp; LD2: Internal Current Sensor Power.</li> <li>IMPORT : Energy from Grid to Inverter.<br/>EXPORT : Energy from Inverter to Load.<br/>Pressing the "Energy" button will enter into<br/>the power curve page.</li> </ol> |

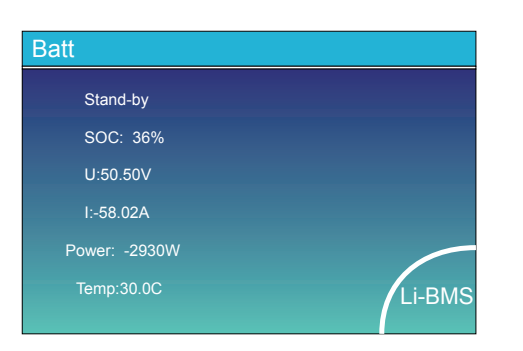

This is the Battery details page.

if you use a Lithium Battery, you can enter the BMS page.

### 5.3 Curve Page-Solar & Load & Grid

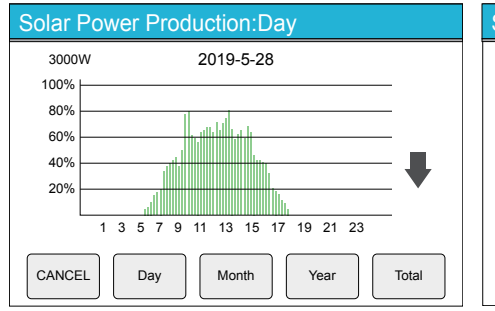

| Syster | m Solar Power:Month |       |
|--------|---------------------|-------|
| 2000   | Wh 5-2019           |       |
| 2000   |                     |       |
| 1600   |                     |       |
| 1200   |                     |       |
| 800    |                     |       |
| 400    |                     |       |
| 0      |                     |       |
|        | 05 10 15 20 25 30   |       |
| CANCE  | EL Day Month Year   | Total |

Mean Voltage:50.34V Charging Voltage :53.2\

Total Current:55.00A

Dump Energy:57Ah

Total SOC :38%

\_i-BMS

Volt Curr

:23.5C

ging Voltage :47.0

ent :50A

0.0A 0.0A 0.0A 0.0A 0.0A

harging current :25A

25.5A 6.0Ah 0.0Ah 0.0Ah 0.0Ah 0.0Ah 0.0Ah 0.0Ah 0.0Ah 0.0Ah Data

Data

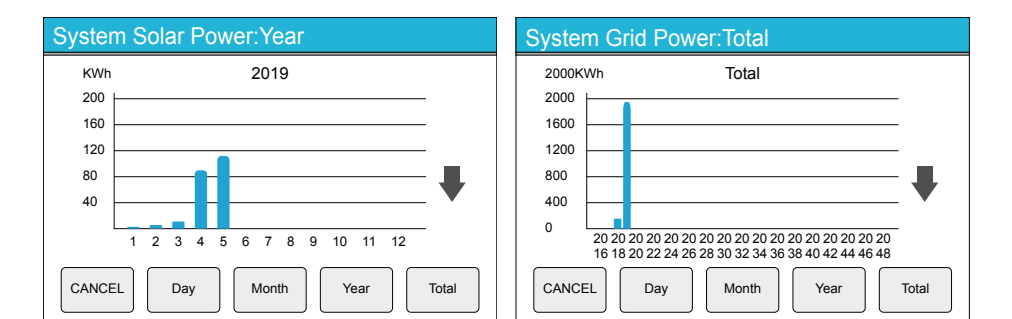

Solar power curve for daily, monthly, yearly and total can be checked on the LCD. For more accurate power generation, please view the online monitoring system. Press the up and down arrow to check the power curve of a different period.

# 5.4 System Setup Menu

| System Se        | etup                 |                 | System Setup page |
|------------------|----------------------|-----------------|-------------------|
| Batterv          | System V             | Vork Mode       |                   |
| Setting          | Grid Setting         | Gen Port<br>Use |                   |
| Basic<br>Setting | Advanced<br>Function | Device Info.    |                   |
|                  |                      |                 |                   |

#### 5.5 Basic Setup Menu

| Basic Settin | gs                   |                 |       |
|--------------|----------------------|-----------------|-------|
| Vime Syncs   | 🗸 Веер 🗸             | Auto Dim        |       |
| Year         | Month                | Day             | Basic |
| + 2019 -     | <b>+</b> 03 <b>-</b> | + 17 -          |       |
|              | Hour                 | Minute          |       |
| 24-Hour      | <b>+</b> 09 <b>-</b> | + 15 -          |       |
| Factory Re   | set Lock             | out all changes |       |
|              |                      |                 |       |

#### **Basic Setup page**

**Beep** - De-selecting Beep will silence any alarms. **Auto Dim** - (recommended) Selecting this will automatically dim the LCD display when not in use.

#### Factory reset all settings.

**Lock out all changes** - This will allow you to set a 4-digit passcode to prevent any changes to the inverter's current configuration.

Please always press the tick to save settings.

### 5.6 Battery Setup Menu

Batt

0

 $\bigcirc$ 

 $\bigcirc$ 

| tery Setting                                | gs                                               |                     |     | Lithium Battery                                                                                                    |
|---------------------------------------------|--------------------------------------------------|---------------------|-----|----------------------------------------------------------------------------------------------------|
| Mode<br>Lithium<br>Use Batt V<br>Use Batt % | Batt Capacity<br>Max A Charge<br>Max A Discharge | 400Ah<br>40A<br>40A | t e | Batt Mode Lithium<br>Max A charge 0-125A<br>Max A Discharge0-125A<br>Activate BatteryEnable                                                                                                    |
| No Batt                                     | Activate Battery                                 |                     |     | AGM Battery                                                                                                    |
|                                             |                                                  |                     |     | Batt Mode Use Batt V or Batt V%<br>Capacity50-2000Ah<br>Max A charge 0-125A<br>Max A Discharge0-125A<br>Activate BatteryEnable<br>No Batt No need to set other parameters,<br>keep the default values. |

| E | Battery          | Settings |             |              |
|---|------------------|----------|-------------|--------------|
|   | Start            | 30%      | 30%         | 2            |
|   | а <sup>(1)</sup> | 40A      | 40A         | Batt<br>Set2 |
|   | Ger              | n Charge | Grid Charge | •            |
|   | Ger              | n Signal | Grid Signal |              |
|   | Gen Max          | Run Time | 0.0 hours   |              |
|   | Gen Dow          | n Time   | 0.5 hours   |              |

#### Battery Setup page.

**Start** - 30% - Indicates that the Generator will start when the Battery capacity is less than 30% in Off-grid mode.

(1)(3)

A - 40A - Indicates the Current that the Generator

charges the Battery after starting.

**Gen Charge** - Indicates the Switch that the Generator charges the Battery.

**Gen Signal** - Indicates whether the Generator's ATS signal is on or off.

**Gen Max Runtime** - Indicates the longest time the Generator can run in one day, when the preset time is up, the Generator will turn off. if you select 24h the generator will not turn off.

**Gen Down Time** - Indicates the time delay for the Generator to shut down after it has reached the preset running time.

#### This is Grid Charge, you need to select. (2)

Start - 30% - Don't use, Just for customisation.

A - 40A - Indicates the Current that the Grid charges the Battery.

**Grid Charge** - Indicates the Switch that the Grid charges the Battery.

Grid Signal - Disable.

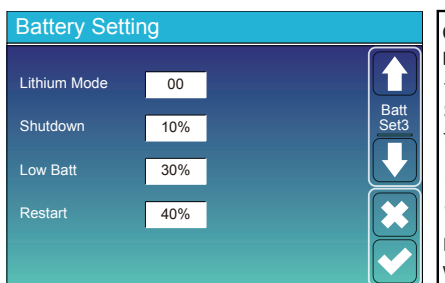

#### **Off-Grid Battery Setup**

Lithium Mode - This is BMS protocol. Please reference the document (Approved Battery-BPE). Shutdown 10% - Indicates the inverter will shutdown if the SOC falls below this value.

Low Batt 20% - Indicates the inverter will sound an alarm if the SOC falls below this value.

**Restart 40%** - Indicates the SOC level when the battery will restart to discharge

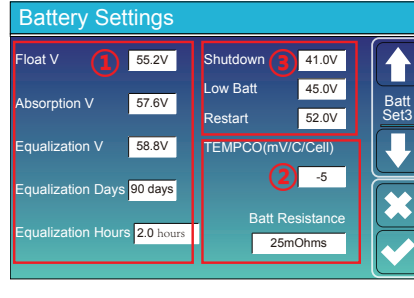

#### There are 4 stages of charging the Battery . 1 This is for professional installers, this is only relevant if you are not using a recommended Li-ion battery 2 storage system with compatible battery management software (BMS) Shutdown - The inverter will shutdown if the Voltage is below this value. Low Batt - The inverter will alarm if the Voltage falls below this value. Restart - Restart level when the inverter 3

#### 5.7 System Work Mode Setup Menu

| Work Mode                             |      |
|---------------------------------------|------|
| Export to Grid first                  | Work |
| 🔵 UPS Load Priority 🛛 🗖 Solar Export  |      |
| O Consumption Priority 🔽 Solar Export |      |
| Max Sell Power 4000 Zero-export-Power | 000  |

**Export to Grid First** - When the inverter is grid connected any excess energy will be exported to the grid.

UPS Load Priority - In this mode the inverter will prioritise the U/EPS load. The output from the system will attempt to match the U/EPS load using a combination of the renewable energy generation and battery capacity, by default this will also export zero to the grid, unless "Solar Export" is ticked.

**Consumption Priority** - This mode will deliver the renewable energy to the battery & building load, based on the reading the inverter receives from the CT clamp. By default this will also export zero to the grid, unless 'Solar Export' is ticked.

**Max Sell Power** - The maximum wattage to export back to the grid at any one time (watts).

Energy Pattern - When a battery is connected the priority will always be Generation>Battery>Load>Export

| Sys          | tem V  | /or | k Mo  | de  |           |      |       |   |
|--------------|--------|-----|-------|-----|-----------|------|-------|---|
| Grid<br>Char | ge Gen |     |       | Tin | me Of Use | Batt |       | ( |
|              |        |     | 01:00 | ~   | 5:00      | 80%  | Mode2 | ( |
|              |        |     | 05:00 | ~   | 9:00      | 80%  |       | ( |
|              |        |     | 09:00 | ~   | 13:00     | 80%  |       |   |
|              |        |     | 13:00 | ~   | 17:00     | 80%  |       |   |
|              |        |     | 17:00 | ~   | 21:00     | 80%  |       |   |
|              |        |     | 21:00 | ~   | 01:00     | 80%  |       |   |
| 1            | 2      |     |       | 3   |           |      |       |   |

#### Time of use

shutsdown.

- Selection for Grid charging the battery.
- Selection for Gen charging the battery.
- 3 There are six time periods that can be set, each period must be higher than the previous.

The Batt % indicates the SOC of the battery before the Grid/Gen will start to charge it.

### 5.8 Grid Setup Menu

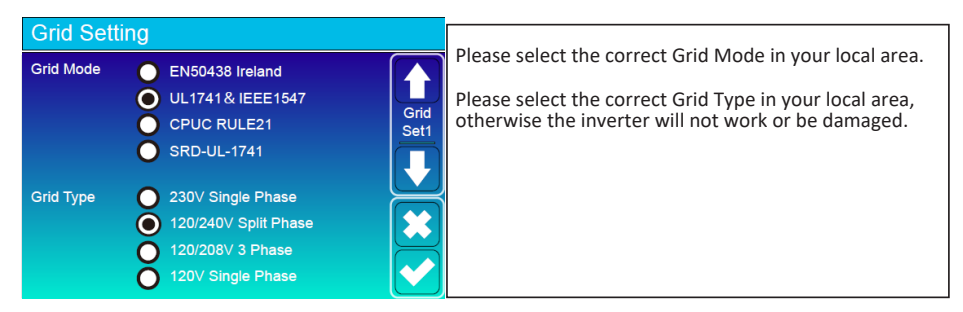

| Grid Setting                             |                                                                                                    |
|------------------------------------------|----------------------------------------------------------------------------------------------------|
| Grid Frequency<br>50HZ<br>60HZ           | The parameters in this screen will automatically update dependent on which Grid Mode you have selected. |
| Reconnection Time 60S PF 1.000           | Set2                                                                                                    |
| Grid HZ High 60.5Hz Grid Vol High 265.0V |                                                                                                    |
| Grid HZ Low 59.3Hz Grid Vol Low 185.0V   |                                                                                                    |

### 5.9 Wind Turbine Input

| Adv        | anced       | Func     | tion |             |          |              |
|------------|-------------|----------|------|-------------|----------|--------------|
|            | DC1 for Win | dTurbine |      | )C2 for Win | dTurbine |              |
| V1         | 0V          | 0.0A     |      | 0V          | 0.0A     | Wind<br>Set2 |
| V2         | 0V          | 0.0A     | V8   | 0V          | 0.0A     |              |
| V3         | OV          | 0.0A     |      | 0V          | 0.0A     |              |
| V4         | 0V          | 0.0A     |      | 0V          | 0.0A     |              |
| V5         | 0V          | 0.0A     |      | 0V          | 0.0A     |              |
| <b>V</b> 6 | 0V          | 0.0A     |      | 0V          | 0.0A     |              |

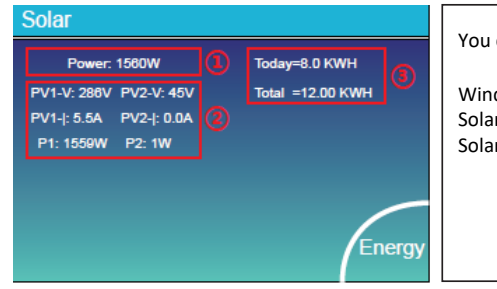

In Advanced settings you can insert the 12 power curve settings for wind. All points must be higher then the previous. Select if you are using string 1 or 2. Always use a BPE wind controller to connect the wind turbine.

You can have any combination of inputs. Wind / Wind Solar / Wind Solar / Solar

# 5.10 Generator Port Use Setup Menu It can be used for a generator input OR smart load output

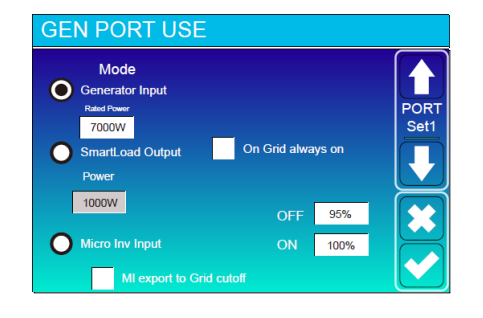

#### 5.11 Advanced Function Setup Menu

| Advanced Function  |      |
|--------------------|------|
| Solar Arc Fault ON |      |
| Clear Arc_Fault    | Func |
| System selfcheck   | Set1 |
| Gen peak-shaving   |      |
| Power 7000W        |      |
| Grid peak-shaving  |      |
| Power 4000W        |      |

# 5.12 Smart Load (Gen Load)

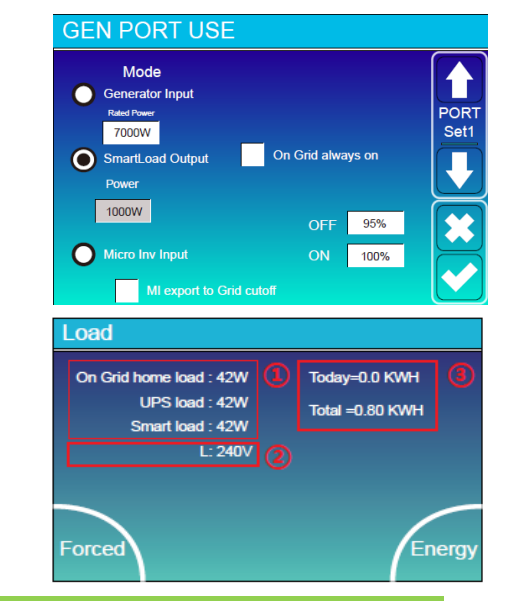

The Generator port can only be used for one input/output. OR micro inverter input.

Generator Input - If connected to a generator.

Gen connected to Grid input - In off-grid applications the generator can also be connected to the Grid input port.

SmartLoad Output - See 5.12 below

Micro Inv Input - Use the Gen Port as an AC coupled input, this will also work with "Grid-Tied" Inverters.

Off - Battery SOC to disable the AC coupled input (95-100%)

**ON** - Battery SOC to enable AC coupled input (50-60%)

AC Coupled priority - LOAD - BATTERY - EXPORT unless MI export to grid is deselected then the AC coupled input will turn off once the battery SOC reaches the preset "OFF" value.

| a Function        | Solar Arc Fault ONThis is only for the US.                                 |
|-------------------|----------------------------------------------------------------------------|
| rc Fault ON       | System self-checkDisable.                                                  |
| ar Arc_Fault Func | Gen Peak-shavingEnable when the power of the                               |
| selfcheck Set1    | generator exceeds its rated value, the inverter will                       |
| ak-shaving        | provide the redundant power to ensure that the generator doesn't overload. |
| 7000W             | Grid Peak-shavingEnable when the power of the                              |
| ak-shaving        | grid exceeds the set value, the inverter will provide                      |
| 4000W             | the redundant part to ensure that the grid power                           |
| $\square$         | does not exceed the set value.                                             |

This mode utilises the Gen input connection as a Smart Load output which only receives power when the battery SOC and PV/Wind generation is above a user programmable threshold.

The Gen input port in the user area of the system becomes an output to high power loads such as a water heater, irrigation pump, ac unit or any other device.

On Grid always on: When connected to the grid the smart load will be always on.

**Power** - Minimum PV/Wind generation (W) to enable smart load.

OFF - Battery SOC to disable Smart Load output. **ON** - Battery SOC to enable Smart Load output.

By pressing the Forced icon on the Load display screen for 6 seconds this will force open the Smart Load output and manually override the user programmable settings.

To disable Forced Smart Load please repeat the above step.

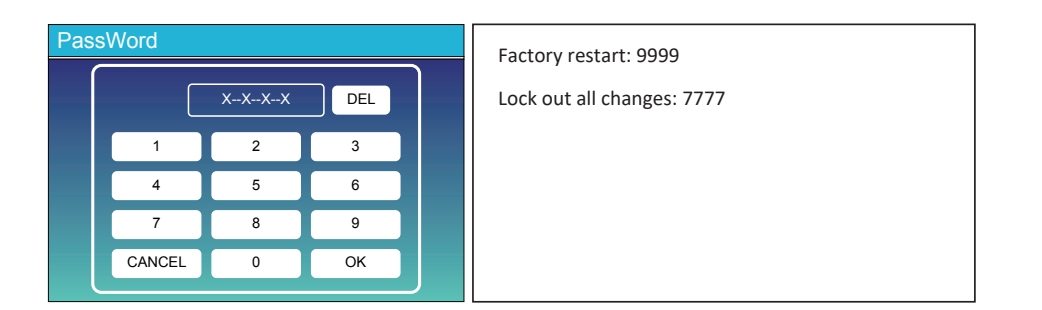

### 5.12 Device Info Setup Menu

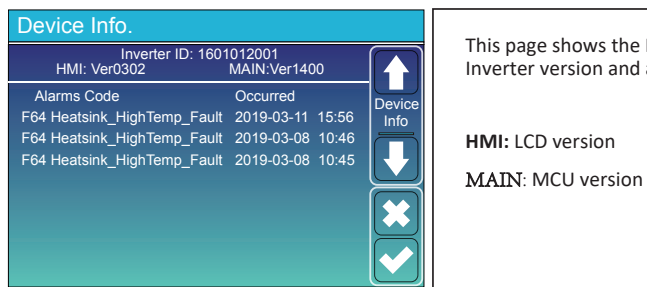

This page shows the Inverter ID, Inverter version and alarm codes.

HMI: LCD version

# 6. Mode

# Mode I:Basic

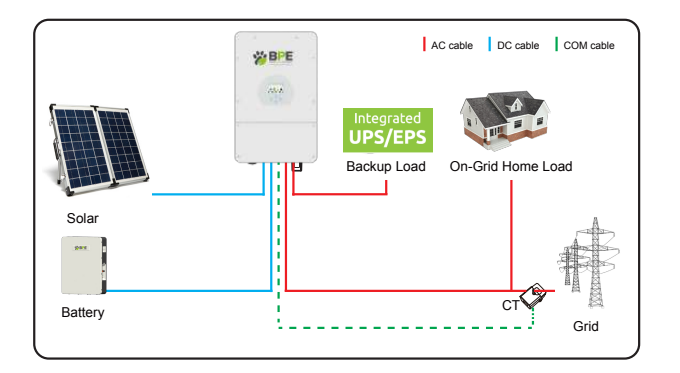

# Mode II: With WindTurbine

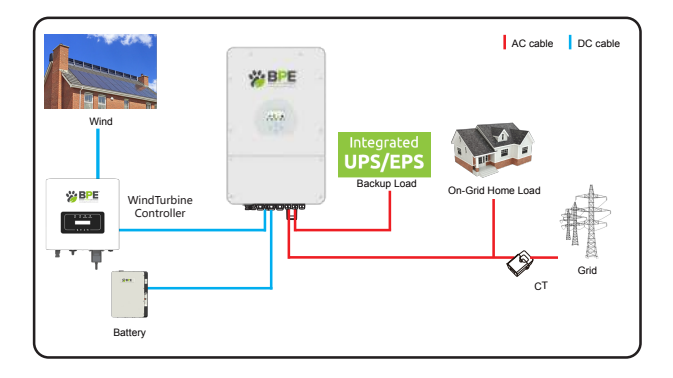

## Mode III: With Generator

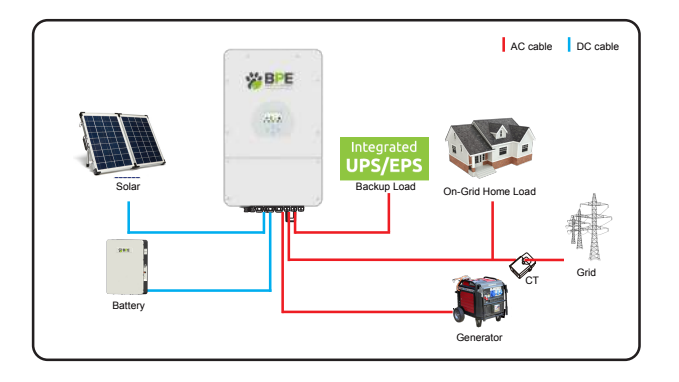

# Mode IV: With Smart-Load

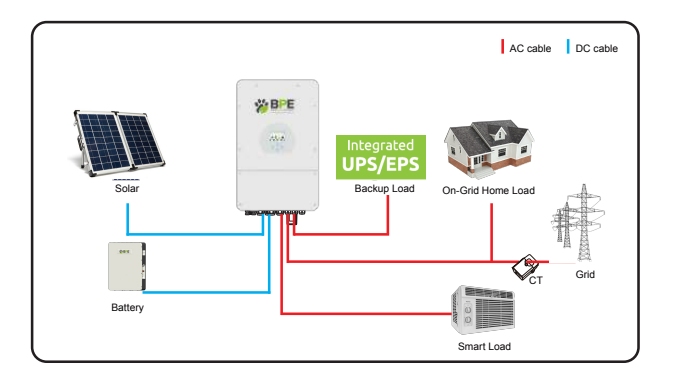

# Mode VII: MicroInverter input / AC Coupled input

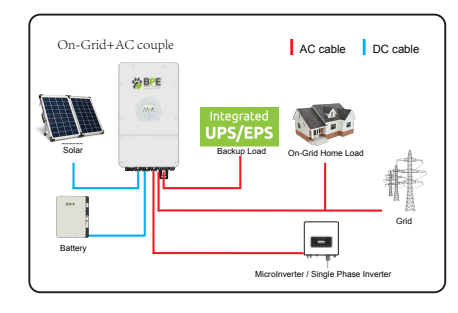

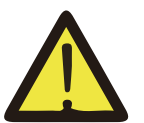

The 1st priority power of the system is always the PV power, then 2nd and 3rd priority power will be the battery bank or grid according to the settings. The last power backup will be the Generator if it is available.

# 7. Fault information and processing

The energy storage inverter is designed according to the grid-connected operation standard and meets the safety requirements and electromagnetic compatibility requirements. Before leaving the factory, the inverter undergoes several rigorous tests to ensure that the inverter can operate reliably.

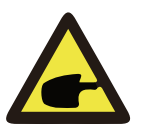

If any of the fault messages listed in Table 6-1 appear on your inverter and the fault has not been removed after restarting, please contact your local dealer or service center. You need to have the following information ready.

- 1. Inverter serial number;
- 2. Distributor or service center of the inverter ;
- 3. On-grid power generation date;
- 4. The problem description (including the fault code and indicator status displayed on the LCD) is as detailed as possible.
- 5. Your contact information. In order to give you a clearer understanding of the inverter's fault information, we will list all possible fault codes and their descriptions when the inverter is not working correctly.

In order to give you a clearer understanding of the inverter's fault information, we will list all possible fault codes and their descriptions.

| Error Code | Fault Information      | Diagnosis and Solution                                                                                                    |
|------------|------------------------|----------------------------------------------------------------------------------------------------|
| F13        | Working_Mode_change    | Inverter working mode change, please wait one minute.                                                                                                    |
| F18        | Tz_Ac_OverCurr_Fault   | AC side over current fault;<br>Please check the UPS load and grid connection                                                                                           |
| F20        | Tz_Dc_OverCurr_Fault   | DC side over current fault;<br>Please check solar connection and battery<br>connection; turn off the inverter, solar and grid, wait<br>one minute, then turn on again. |
| F23        | Tz_GFCI_OC_Fault       | Leakage current fault.<br>Please check your system<br>connection. check if there is solar<br>panel leakage.                                                            |
| F24        | DC_Insulation_Fault    |                                                                                                    |
| F26        | BusUnbalance_Fault     | Wait to see if the inverter balances automatically, if not<br>turn off the inverter, solar and grid, wait one minute,<br>then turn on again.                           |
| F30        | AC_MainContactor_Fault |                                                                                                    |
| F35        | AC_NoUtility_Fault     | No Utility fault.<br>Please check the GRID connection.                                                                                                    |
| F41        | AC_WU_OverVolt_Fault   | Grid over voltage fault,<br>Please check the GRID connection.                                                                                                    |
| F42        | AC_WU_UnderVolt_Fault  | Grid under voltage fault,<br>Please check the GRID connection.                                                                                                    |

| F46 | AC_UV_UnderVolt_<br>Fault   | Parallel fault.<br>Please check the CAN connection lines.                                                                                       |
|-----|-----------------------------|----------------------------------------------------------------------------------------------------|
| F47 | AC_OverFreq_Fault           | Grid over frequency fault.<br>Pease check the GRID connection.                                                                                  |
| F48 | AC_UnderFreq_Fault          | Grid under frequency fault.<br>Please check the GRID connection.                                                                                |
| F56 | DC_VoltLow_Fault            | Battery voltage too low.<br>Check the battery voltage.<br>Turn off the load, charge the battery first.                                          |
| F63 | ARC_Fault                   | ARC fault.<br>This is only for US, check the solar<br>connection, then clear the fault.                                                         |
| F64 | Heatsink_HighTemp_<br>Fault | Heatsink_HighTemp_Fault,.<br>Check if the inverter working temperature is too high.<br>Turn off the inverter for 10 minutes then turn on again. |

#### Chart 6-1 Fault information

Under the guidance of our company, customers may return our products so that our company can provide service and maintenance or replacement of products to the same value. Customers need to pay the necessary freight and other related costs.

Any replacement or repair of the product will cover the remaining warranty period of the product. If any part of the product or product is replaced by the company itself during the warranty period, all rights and interests of the replacement product or component belong to BPE Ltd.

Manufacturer warranty does not include damage due to the following reasons:

- Damage during transportation of equipment;
- · Damage caused by incorrect installation or commissioning;
- Damage caused by failure to comply with operation instructions, installation instructions or maintenance instructions;
- · Damage caused by attempts to modify, alter or repair products;
- Damage caused by incorrect use or operation;
- · Damage caused by insufficient ventilation of equipment;
- · Damage caused by failure to comply with applicable safety standards or regulations;
- Damage caused by natural disasters or force majeure (e.g. floods, lightning, overvoltage, storms, fires, etc.)

In addition, normal wear or any other failure that will not affect the basic operation of the product. Any external scratches, stains or natural mechanical wear does not represent a defect in the product.

# 8.Limitation of Liability

In addition to the product warranty described above, the state and local laws and regulations provide financial compensation for the product's power connection (including violation of implied terms and warranties). The company hereby declares that the terms and conditions of the product and the policy cannot and can only legally exclude all liability within a limited scope.

# 9. Datasheet

| Technical Data                       | BPE-HI-BT-3.6K | BPE-HI-BT-5K   |
|--------------------------------------|----------------|----------------|
| Battery Input Data                   |                |                |
| Battery Type                         | Lead-acic      | l or Li-lon    |
| Battery Voltage Range (V)            | 40V            | -60V           |
| Max. Charging Current (A)            | 90A            | 120A           |
| Max. Discharging Current (A)         | 90A            | 120A           |
| Charging Curve                       | 3 Stages/ee    | qualization    |
| External Temperature Sensor          | Opt            | ional          |
| Charging Strategy for Li-Ion Battery | Self-adapti    | ion to BMS     |
| PV String Input Data                 |                |                |
| Max. DC Input Power (W)              | 4680W          | 6500W          |
| PV Input Voltage (V)                 | 370V(100       | )V~500V)       |
| MPPT Range (V)                       | 125~           | 425V           |
| Start-up Voltage (V)                 | 12             | 5V             |
| PV Input Current (A)                 | 11A-           | +11A           |
| No. of MPPT Trackers                 |                | 2              |
| No. of Strings per MPPT Tracker      | 1              | /1             |
| AC Output Data                       |                |                |
| Rated AC Output and UPS Power (W)    | 3600W          | 5000W          |
| Max. AC Output Power (W)             | 3960W          | 5500W          |
| Peak Power(off grid)                 | 2 times of rat | ed power, 10 S |
| AC Output Rated Current(A)           | 15.7A          | 21.7A          |
| Max. AC Current(A)                   | 18A            | 25A            |
| Max Continuous AC Passthrough (A)    | 35             | 5A             |

| Output Frequency and Voltage                 | 50/60Hz; 220/230/240Vac(single phase)           |
|----------------------------------------------|-------------------------------------------------|
| Grid type                                    | Single Phase                                    |
| Current harmonic distortion                  | THD<3%(Linear load) <1.5%                       |
| Efficiency                                   |                                                 |
| Max. Efficiency                              | 97.60%                                          |
| Euro Efficiency                              | 96.50%                                          |
| MPPT Efficiency                              | 99.90%                                          |
| Protection                                   |                                                 |
| PV Input Lightning Protection                | Integrated                                      |
| Anti-islanding Protection                    | Integrated                                      |
| PV String Input Reverse Polarity Protection  | Integrated                                      |
| Insulation Resistor Detection                | Integrated                                      |
| Residual Current Monitoring Unit             | Integrated                                      |
| Output Over Current Protection               | Integrated                                      |
| Output Shorted Protection                    | Integrated                                      |
| Output Over Voltage Protection               | Integrated                                      |
| Certifications and Standa                    | rds                                             |
| Grid Regulation                              | VDE 0126,AS4777,NRS2017,EN50438 Ireland,G98,G99 |
| Safety Regulation                            | IEC62109-1, IEC62109-2                          |
| EMC                                          | EN61000-6-1, EN61000-6-3                        |
| General Data                                 |                                                 |
| Operating Temperature Range ( $^{\circ}$ C ) | -25~60 C , >45 C Derating                       |
| Cooling                                      | Fan                                             |
| Noise (dB)                                   | <30                                             |
| Communication with BMS                       | RS485; CAN                                      |
| Weight (kg)                                  | 20.5KG                                          |
| Size (Width*Height*Depth mm)                 | 580*330*217mm                                   |
| Protection Degree                            | IP65                                            |
| Installation Style                           | Wall-mounted                                    |
| Warranty                                     | 5/10 years                                      |

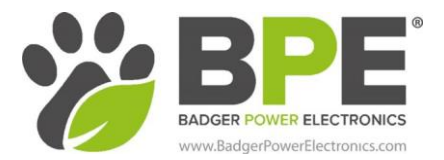

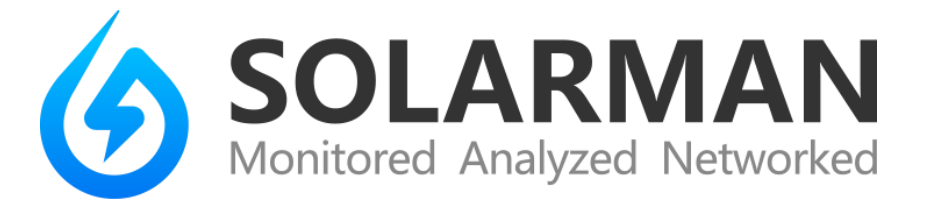

# SOLARMAN Business App Configuration FOR INSTALLERS

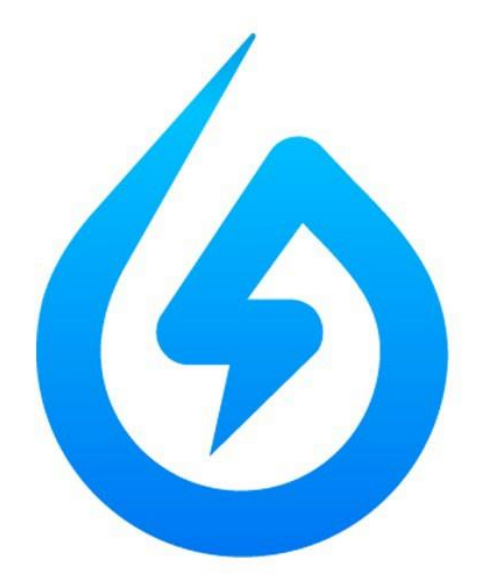

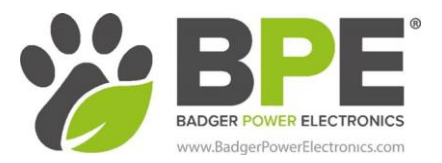

# **1.** Customer Account Creation

Instruct the customer to download the SOLARMAN Smart app on their smartphone and create an account. (they only need to create an account, nothing else) This will allow the customer to view their system Online on the SOLARMAN website or app once you have completed the steps below.

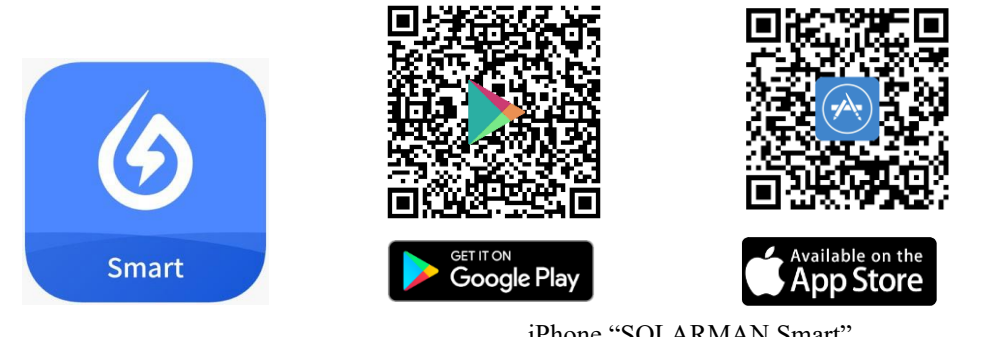

iPhone "SOLARMAN Smart" Android "SOLARMAN Smart"

# 2. Download the SOLARMAN Business app

As the installer or business owner, download the SOLARMAN Business app onto a smartphone or tablet. Create an account if you do not already have one, then please complete the steps below in the business app.

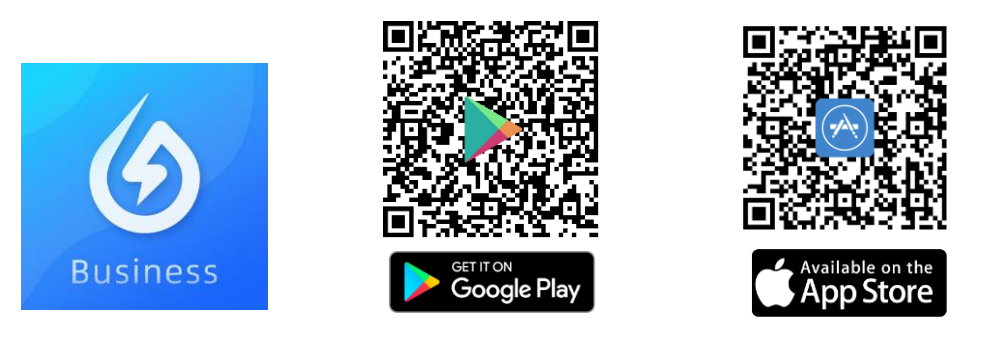

iPhone "SOLARMAN Business" Android "SOLARMAN Business"

# 3. Dongle Frequency

Before commencing dongle configuration, it is essential to check that your Wi-Fi router operates at 2.4 GHz. If not, please contact your ISP for details on how to switch your routers operational frequency.

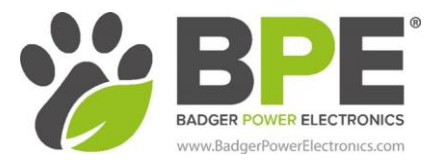

# 4. Dongle connection

Unpackage your dongle and screw it to the WIFI/RS232 port of your inverter.

# 5. IP address / networking

Connect to the AP network with your device. This can be done by viewing the available Wi-Fi networks on your device and selecting the network beginning "AP" from the list. Once you have selected the AP network you will be asked for the network password. The password can be found on the dongle or on the box signified by "PWD". Once connected the network will state "connected (no internet access)" as seen below.

AP\_1720462445 Saved, encrypted (no Internet access)

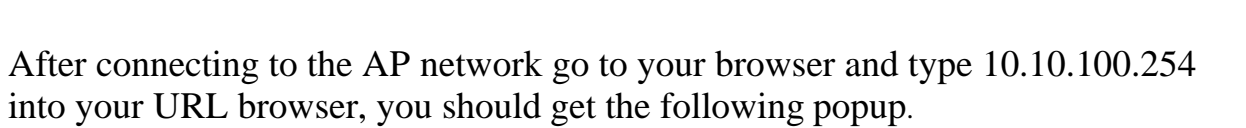

| a username a<br>o this site is no | ind<br>ot private                           |
|-----------------------------------|---------------------------------------------|
|                                   |                                             |
|                                   |                                             |
| Cancel                            | Sign in                                     |
|                                   | a username a<br>o this site is no<br>Cancel |

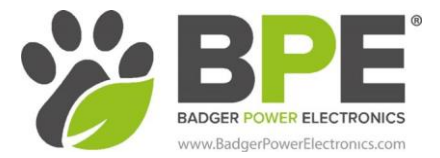

Type the following credentials:

Username: admin Password: admin

You will then be taken to an index page, titled Inverter information. From this page select "Wizard" in the menu.

|           |                                                     |                 | Help                                                                                                    |
|-----------|-----------------------------------------------------|-----------------|----------------------------------------------------------------------------------------------------|
| Status    | - Inverter information                              |                 |                                                                                                    |
| Wizard    | Inverter serial number                              | 2004284188      | The device can be used as a                                                                                                    |
| Quick Set | Firmware version (main)                             |                 | mode) to facilitate users to                                                                                                    |
| Advanced  | Firmware version (slave)                            |                 | configure the device, or it                                                                                                    |
| Upgrade   | Inverter model                                      |                 | wireless information                                                                                                    |
| Destart   | Rated power                                         | W               | terminal (STA mode) to                                                                                                    |
| Restart   | Current power                                       | W               | via wireless router.                                                                                                    |
| Reset     | Yield today                                         | 6550.60 kWh     | Chatring of some to compare                                                                                                    |
|           | Total yield                                         | 429496706.1 kWh | <ul> <li>Not connected:</li> </ul>                                                                                                    |
|           | Alerts                                              |                 | Connection to server failed                                                                                                    |
|           | Last updated                                        | 0               | If under such status, please                                                                                                    |
|           | + Device information<br>+ Remote server information |                 | <ul> <li>check the issues as follows</li> <li>(1) check the device</li> <li>information to see whether</li> <li>IP address is obtained or</li> <li>not;</li> <li>(2) check if the router is</li> <li>connected to internet or not</li> <li>(3) check if a firewall is set</li> <li>on the router or not;</li> </ul> |

# Select your preferred network (LAN).

| Wizaro    | Site Survey                                                                                                    |                                                                               |                       |                                                                |
|-----------|----------------------------------------------------------------------------------------------------|-------------------------------------------------------------------------------|-----------------------|----------------------------------------------------------------|
| Quick Set | SSID                                                                                                    | BSSID                                                                         | RSS                   | Channel                                                        |
| Advanced  | BPE                                                                                                    | 0:1D:AA:68:26:D8                                                              | 100                   | 13                                                             |
| Upgrade   | IPC_Transporter                                                                                                    | 10:D:7F:79:EC:C8                                                              | 98                    | 5                                                              |
| opgidae   | NETGEAR_Guest1                                                                                                    | 62:6A:3:F2:A5:F3                                                              | 88                    | 8                                                              |
| Restart   | DIRECT-Of-HP M281<br>LaserJet                                                                                                    | 2E:6F:C9:5D:DB:F                                                              | 84                    | 13                                                             |
| Reset     | ipropcomply                                                                                                    | 14:CC:20:4F:BF:E3                                                             | 82                    | 5                                                              |
|           | CES2GHZ                                                                                                    | 0:1D:AA:F8:94:78                                                              | 78                    | 6                                                              |
|           | NETGEAR15                                                                                                    | 50:6A:3:F2:A5:F2                                                              | 78                    | 8                                                              |
|           | CES_guest                                                                                                    | A:1D:AA:F8:94:78                                                              | 76                    | 6                                                              |
|           | Phagenesis Extended W                                                                                                    | ifi CC:40:D0:3E:B0:7D                                                         | 72                    | 1                                                              |
|           | ★Note: When RSSI of<br>15%, the connection m<br>available network or sl<br>and router.                                                                                                    | the selected WiFi<br>ay be unstable, p<br>norten the distance                 | net<br>leas<br>ce b   | work is lower t<br>e select other<br>etween the dev<br>Refresh |
|           | ★Note: When RSSI of<br>15%, the connection m<br>available network or sl<br>and router.      Add wireless network                                                                                                    | the selected WiFi<br>ay be unstable, p<br>norten the distance                 | netv<br>leas<br>ce bo | work is lower t<br>e select other<br>etween the dev<br>Refresh |
|           | ★Note: When RSSI of<br>15%, the connection m<br>available network or sl<br>and router. Add wireless netwo                                                                                                    | the selected WiFi<br>ay be unstable, p<br>norten the distance<br>rk manually: | net<br>leas           | work is lower t<br>e select other<br>etween the dev<br>Refresh |
|           | ★Note: When RSSI of<br>15%, the connection m<br>available network or sl<br>and router. Add wireless network<br>Network name (SBIG)<br>(Note: case sensitive                                                              | the selected WiFi<br>ay be unstable, p<br>norten the distance<br>rk manually: | net<br>leas           | vork is lower t<br>e select other<br>etween the dev<br>Refresh |
|           | ★Note: When RSSI of<br>15%, the connection m<br>available network or sl<br>and router.           Add wireless network           Network name (SSI)<br>(Note: case sensitive<br>Encryption method                         | the selected WiFi<br>ay be unstable, p<br>norten the distance<br>rk manually: | net<br>leas           | work is lower t<br>e select other<br>etween the dev<br>Refresh |
|           | ★Note: When RSSI of<br>15%, the connection m<br>available network or sl<br>and router.           Add wireless network           Network name (SSID<br>(Note: case sensitive<br>Encryption method<br>Encryption algorithm | rk manually:<br>WPA2PSK •<br>AES •                                            | netti<br>leas         | work is lower t<br>e select other<br>etween the dev<br>Refresh |

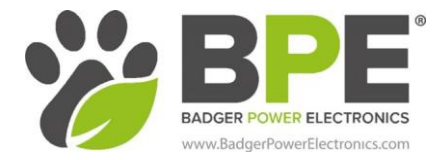

Select the next button and input your local network password.

| Julus     | Please fill in the following information:       |               |  |  |  |
|-----------|-------------------------------------------------|---------------|--|--|--|
| Wizard    |                                                 |               |  |  |  |
| Quick Set |                                                 |               |  |  |  |
| Advanced  | Password (8-64 bytes)<br>(Note: case sensitive) |               |  |  |  |
| Upgrade   | (note: case constitute)                         | Show Password |  |  |  |
| Restart   | Obtain an IP address                            | Enable T      |  |  |  |
| Reset     | automatically                                   | LINDIC .      |  |  |  |
|           | IP address                                      |               |  |  |  |
|           | Subnet mask                                     |               |  |  |  |
|           | Gateway address                                 |               |  |  |  |
|           | DNS server address                              |               |  |  |  |
|           |                                                 | Back Next     |  |  |  |
|           | 1 2                                             | 3 4           |  |  |  |

On page 2 & 3 select "Next". Once in page four, finalise the network configuration by selecting "OK".

| latus    | Setting complete!                                                                   |  |  |  |  |
|----------|-------------------------------------------------------------------------------------|--|--|--|--|
| Vizard   |                                                                                     |  |  |  |  |
| uick Set |                                                                                     |  |  |  |  |
| dvanced  |                                                                                     |  |  |  |  |
| pgrade   |                                                                                     |  |  |  |  |
| estart   | Click OK, the settings will take effect and the system will<br>restart immediately. |  |  |  |  |
| leset    | If you leave this interface without clicking OK, the settings will be ineffective.  |  |  |  |  |
|          | Back OK                                                                             |  |  |  |  |
|          | 1 2 3 4                                                                             |  |  |  |  |

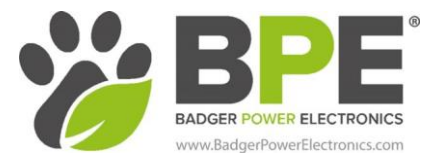

# 6. App Set-up

Open the app and select the + in top right-hand corner of the homescreen and select "Plant".

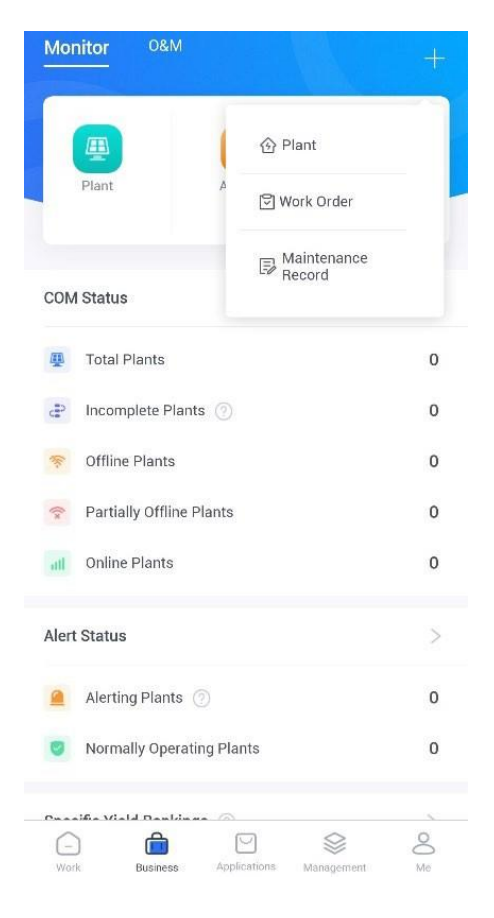

# 7. Create Plant

You should now be on the "Create plant" page as seen on page 7. At this point you will need to enter all the relevant detail regarding the customer's system. For the purpose of this manual, we only enter "Plant Name" and "Installed Capacity", but you should enter all the information you can. If your system includes batteries it is important to select "System Type", "Storage System" and then "Yes". Please also ensure the correct time zone is selected as the hybrid inverter will synchronise its time settings with Solarman, finally select "Done".

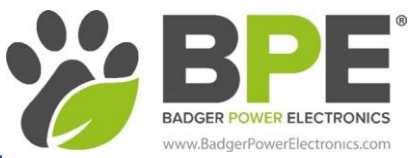

| $\leftarrow$          | System Type |   |
|-----------------------|-------------|---|
| Grid-Tied             |             |   |
| Self-consum           | nption      |   |
| Energy Storage System |             | ~ |
| Centralized           |             |   |

| Cancel                                | Create a Plant                 | Save Cance       | Create               | a Plant          | Save      |
|---------------------------------------|--------------------------------|------------------|----------------------|------------------|-----------|
| Basic Info                            |                                | *Syste           | т Туре               | Energy Storage S | ystem >   |
| *Plant Name                           |                                | BPE *Instal      | led Capacity(kWp)    |                  | 5         |
| *Location                             | Longitude -2°14'8"/La<br>53°   | 27'44" > Planne  | ed Self-used Rate(%) | Please ente      | er(0~100) |
| *Region                               | United Kingdom/Er              | ngland > Azimut  | th(°)                | Please ente      | er(0~360) |
| *Address                              | Mai                            | nchester Angle   | of Tilt(°)           | Please en        | ter(0~90) |
| *Time Zone                            | (<br>Dublin,Edinburgh,Lisbon,L | UTCZ) > *Comn    | nissioning Date 🛈    | 2020/            | 11/02 >   |
| Creation Date                         | 2020/                          | /11/02 Yield Ir  | ıfo                  |                  |           |
| System Info                           |                                | * Currei         | ncy                  |                  | GBP >     |
| Plant Type                            | Residential R                  | ooftop > Unit Pr | ice(GBP/kWh)         | Ple              | ase enter |
| System Type                           | Energy Storage S               | ystem > Total C  | cost(GBP)            | Ple              | ase enter |
| <ul> <li>Installed Capacit</li> </ul> | ty(kWp) Plea                   | ase enter Owner  | Info                 |                  |           |
| Planned Self-use                      | d Rate(%) Please ente          | er(0~100) Contac | ot Person            | Ple              | ase enter |
| Azimuth(°)                            | Please ente                    | er(0~360) Phone  | Number               | Ple              | ase enter |
| Angle of Tilt(°)                      | Please ent                     | ter(0~90) Busine | ess Name             | Ple              | ase enter |

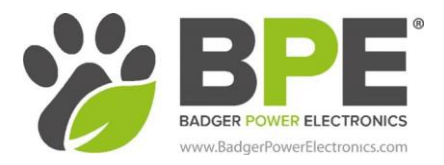

# 8. Add New Logger

Select "Add a new Gateway/logger". Press the + in the top right-hand corner of the screen and scan the QR code. This can be found on the box of the dongle or on the dongle itself. After you have added the new logger, click the back button until you reach the create plant page as seen below. Then move forward to selecting the "Authorise User" icon.

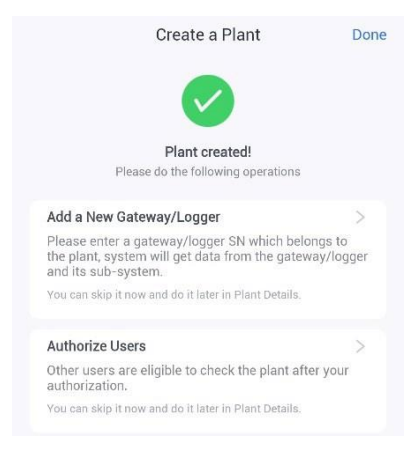

# 9. Authorise Customer as User

Select "Authorise User" and click the add user icon in the top right-hand corner of the screen. A pop-up menu should then appear, select "Search for System-wide User" and then "Confirm".

| Cancel       | Please Select<br>Authorization Method | Confirm |
|--------------|---------------------------------------|---------|
| Search for S | $\checkmark$                          |         |
| Create a Ne  | w User                                |         |

You will then need to ask the customer for the email address they registered with when they signed up for SOLARMAN Smart. You should then input this email address to the task bar and select "Search". You can now add the customer's account as an "Owner".

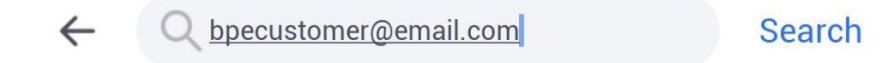

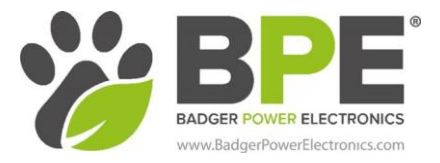

You should now have one "Authorised User"

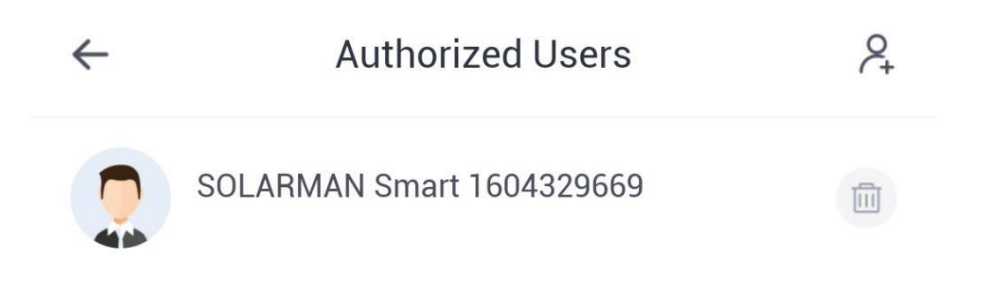

# **10.** Wait for the System to Update

You will now need to wait ten minutes for the plant to configure. After this period check that both yourself and the customer have the new plant added. The customer will have to open their SOLARMAN Smart app and refresh the screen (by swiping down on the screen) to view the new plant. Once the customer has logged in to SOLARMAN Smart and the plant is visible they can press the three dots on the top right of the home page, select "Plant Info" and they can upload a picture of their PV array to have as the header image each time they log in.

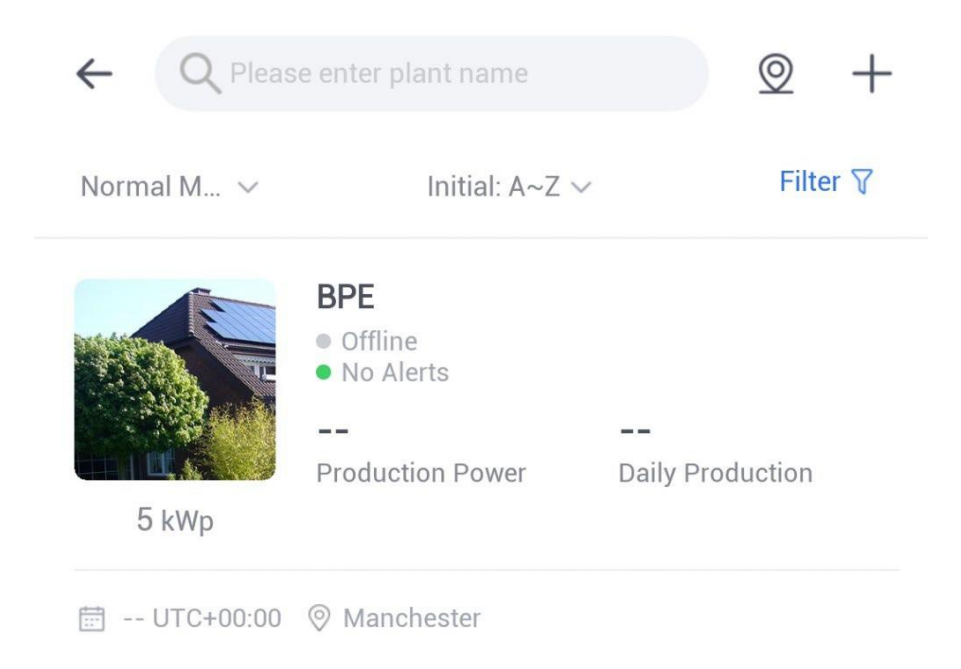

# **11. Setup Complete**

The configuration is now complete and the customer will have full visibility of their system on the SOLARMAN Smart app and you as the installer will have full visibility of ALL of your installed plants on the SOLARMAN Business app, this will only apply to new installations that are configured using the business app.